# Leveraging WBI (Broker) Nonitoring

Copyright © 2014 Nastel Technologies, Inc.

#### Introduction

WBI (Broker) provides the ability to get considerable data about its operation and the behavior of your message flows.

This session will cover the various interfaces to request data from the broker. This will include command line and programming interfaces to request status information, monitoring data publishing and message flow events.

By attending this session, you will be able to better understand your broker operation and function.

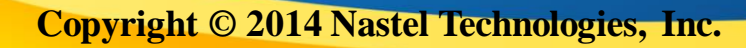

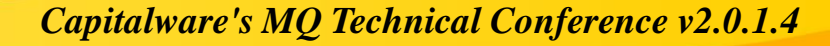

#### **About the Speaker**

#### Richard Nikula

- VP of Product Development and Support
- Over 20 years experience with MQ, Broker and related technologies

#### About Nastel Technologies <u>www.nastel.com</u>

- Founded in 1994
- Middleware-centric Application Performance Management software supplier
- Core competency : Real-time monitoring and analytics, Messaging Middleware, Java Application Servers, ESB's and other SOA technologies
- Details on our Message Broker solution are here: <u>http://www.nastel.com/tech/middleware/websphere-message-broker.html</u>

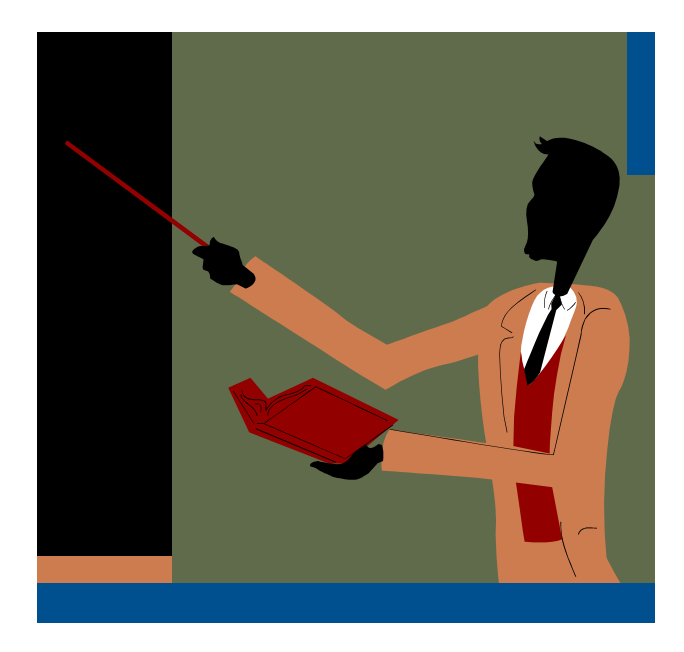

Copyright © 2014 Nastel Technologies, Inc.

#### **Disclaimers**

- IBM periodically has changed the name of the Message Broker, from MQSI to WebSphere Message Broker, WebSphere Business Integrator, IBM Integration Bus, ...
- In this session, we are specifically focused on the broker, whatever you call it...
- All topics are applicable to Version 7 and higher
- Most examples are from Version 8 but are applicable to Version 9
- Some examples included are from Nastel products but there are several methods to leverage this data and vendor products are not required.

#### **Overview**

- Agenda
- Introduction to Broker Monitoring
- Resource Statistics
- Flow Statistics
- Broker Tracking
- Using the Statistics to monitor Broker Environments
- Conclusion

Copyright © 2014 Nastel Technologies, Inc.

# Key Broker Terms (as People know them)

- Broker Routing and Transformation Engine supporting various protocols such as http, MQ and files
- Execution Group a grouping of related Message Flows (processes) that provides isolation, performance allocation, and control
- Message Flow A specific logical flow through the message broker which may include logic, transformation and routing.
- Threads processing threads allocated to an Execution Group which execute the message flows
- Topic A hierarchy that describes the context of a specific message
- Subscription A request to receive posts to all or part of a topic hierarchy
- Queue Manager An IBM (WebSphere) MQ service that provides the underlying technology for Message Broker. Required even if the broker does not use WMQ Message Flows

### **Simple Example**

This is one of the sample message flows that is shipped with the broker, which has a single input node, one transformation step, and an output. It also has a potential failure node.

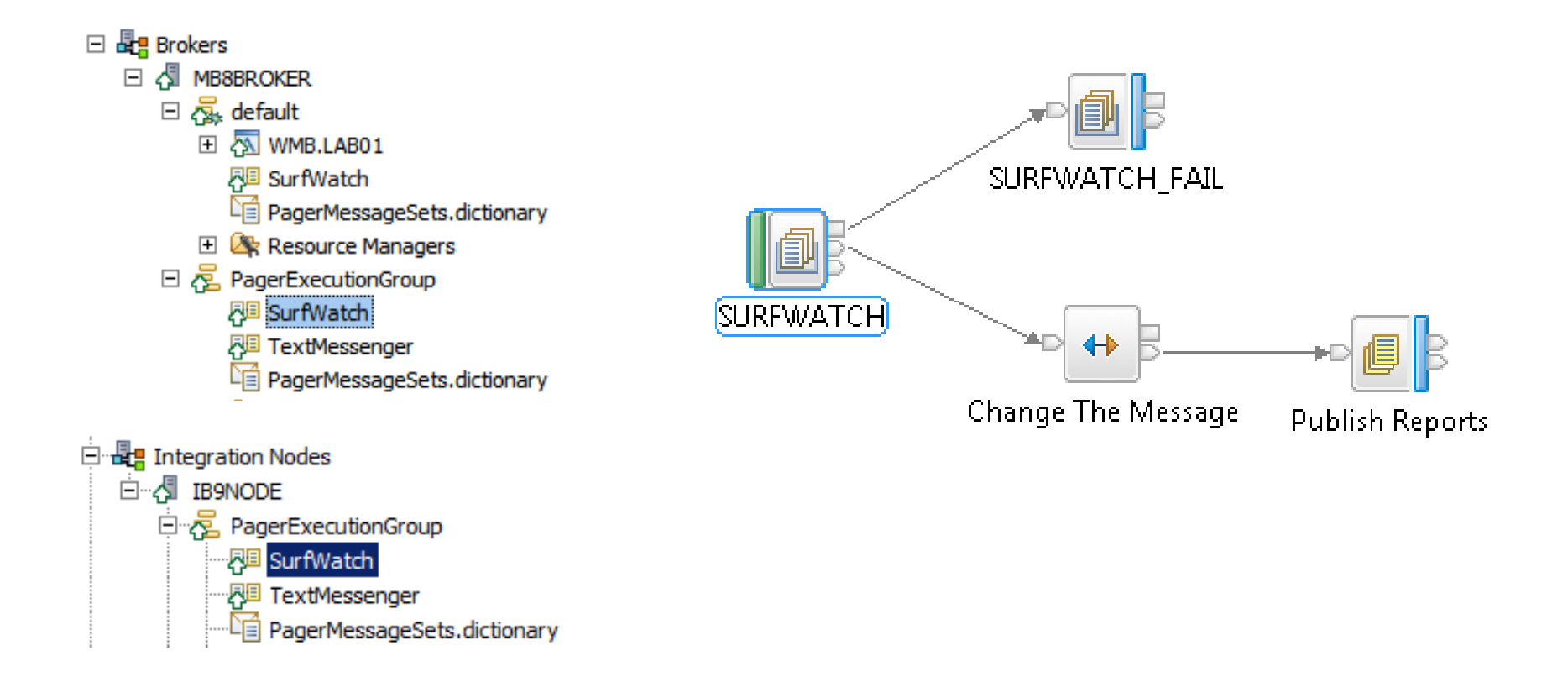

Copyright © 2014 Nastel Technologies, Inc.

# **Execution Example**

This example shows a broker with 3 execution groups, each running a set of message flows. One of the execution groups is running 2 instances (threads) of the sample Surfwatch flow, as well as a TextMessage message flow.

| Broker1                                                                                  |  |
|------------------------------------------------------------------------------------------|--|
| Execution Group Other                                                                    |  |
| Execution Group Default                                                                  |  |
| Execution Group PagerExecutionGroup                                                      |  |
| Change The Message Publish Reports Change The Message Publish Reports Add IBM Text PAGER |  |

Copyright © 2014 Nastel Technologies, Inc.

# Why Monitor the broker?

- "Sub-optimal" configuration
- "Sub-optimal" Application Design
- Contention for broker resources
- Actual usage compared to intended usage
- Planning for future growth
- Tracking
- • • •

Copyright © 2014 Nastel Technologies, Inc.

# **Broker Got Monitoring Right**

- Integrated Monitoring
- Robust Statistics
- Dynamic Activation
- Multiple Collection Levels
- Consumers Subscribe / Broker Publishes
- Basic Monitoring Tools \*

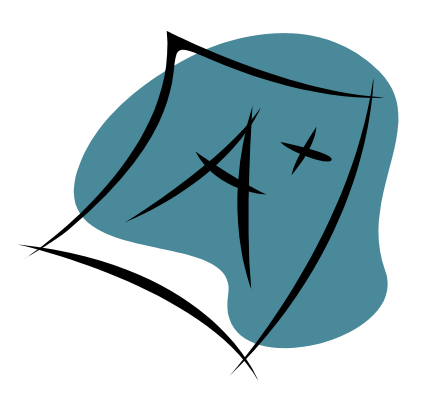

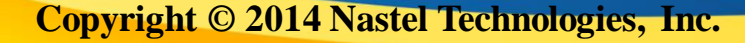

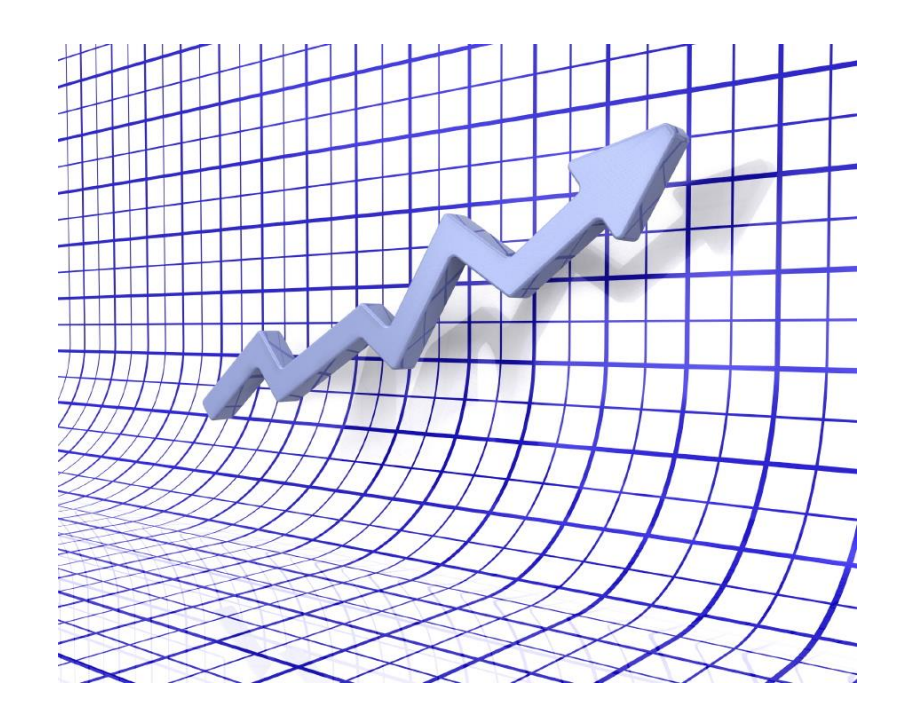

Copyright © 2014 Nastel Technologies, Inc.

# **Type of Broker Management Data**

#### Resource Statistics

Resources used by execution groups

#### Monitoring Statistics

Usage Statistics of execution groups, nodes and threads

#### Flow Tracking

Tracking of execution flow through message flows

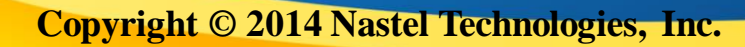

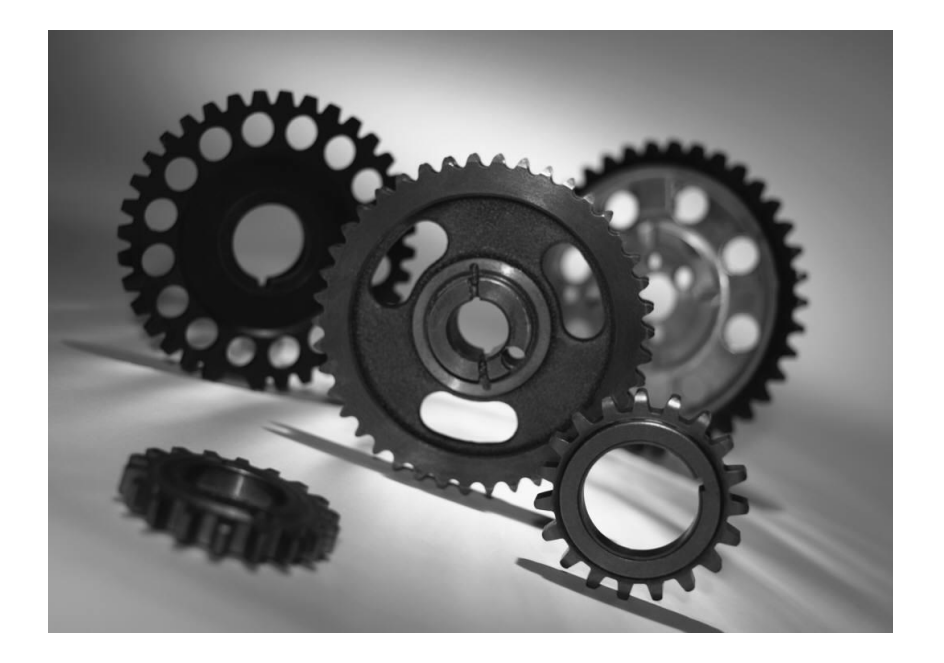

# **RESOURCE STATISTICS**

Copyright © 2014 Nastel Technologies, Inc.

# **Broker Resource Statistics**

- The broker provides detailed statistics
- Base Data
  - Collection Information

#### - Extended Data by domain

- JVM
- Parsers
- DotNet
- Security
- JMS
- FTE
- JDBC
- Sockets
- Soap

#### - Specific data for details varies by domain

Copyright © 2014 Nastel Technologies, Inc.

# **Sample Statistics (Base)**

<ResourceStatistics brokerLabel="MB8BROKER" brokerUUID="61f8eda0-81f5-43b6-8cf5b9a1fef8f91b" executionGroupName="EdifactExecutionGroup" executionGroupUUID="2897f5f6-4501-0000-0080-c644e460ccff" collectionStartDate="2014-09-10" collectionStartTime="19:09:43" startDate="2014-09-21" startTime="10:32:09" endDate="2014-09-21" endTime="10:32:29" timezone="America/New\_York">

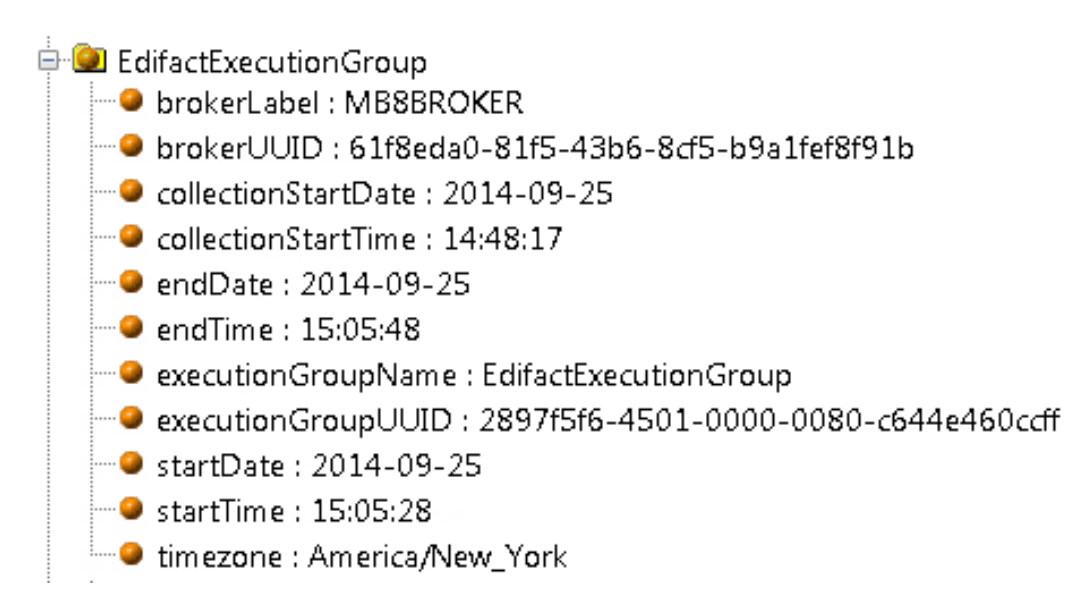

Copyright © 2014 Nastel Technologies, Inc.

### **Sample Statistics (Detail)**

<ResourceType name="JVM"> <resourceIdentifier name="summary" InitialMemoryInMB="32" UsedMemoryInMB="63" CommittedMemoryInMB="92" MaxMemoryInMB="-1" CumulativeGCTimeInSeconds="0" CumulativeNumberOfGCCollections="40" /> <resourceIdentifier name="Heap Memory" InitialMemoryInMB="32" UsedMemoryInMB="43" CommittedMemoryInMB="59" MaxMemoryInMB="256" /> <resourceIdentifier name="Non-Heap Memory" InitialMemoryInMB="0" UsedMemoryInMB="20" CommittedMemoryInMB="33" MaxMemoryInMB="-1" />

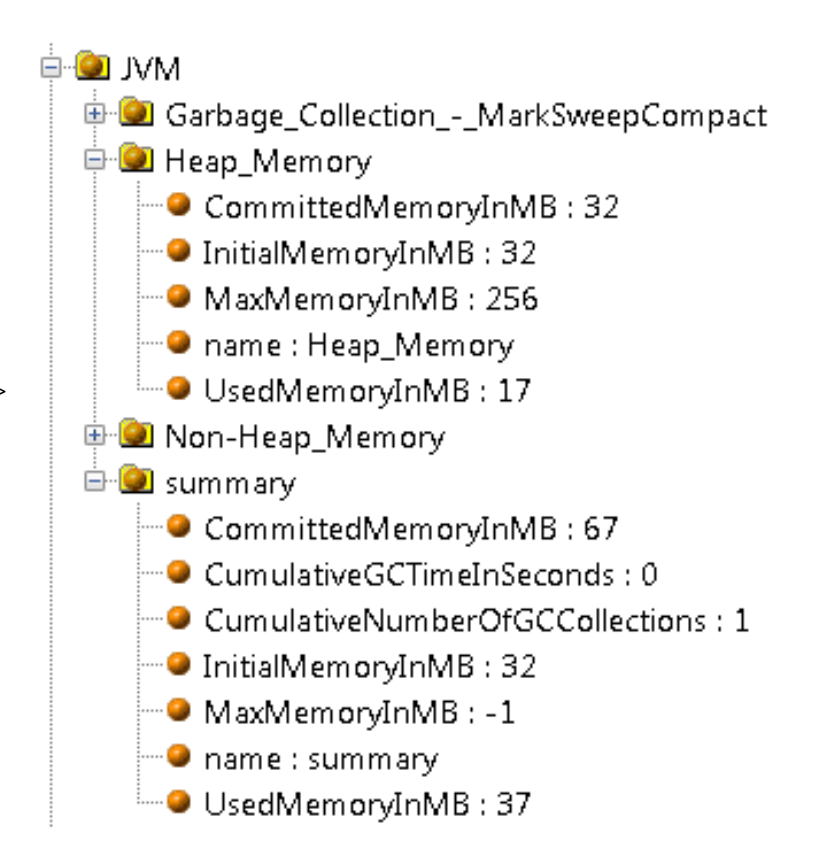

#### **Activating Resource Statistics**

- mqsichangeresourcestats
- Collect for all or specific execution group
- Similar commands for distributed and z/OS
- Once Executed, set until reset
- Collection Interval is fixed at 20 seconds

Copyright © 2014 Nastel Technologies, Inc.

#### mqsichangeresourcestats Examples

- mqsichangeresourcestats Broker -c active
- Activate resource stats data collection for all execution groups

- mqsichangeresourcestats Broker -e EGRP -c active
- Activate resource stats data collection for execution group EGRP

- mqsichangeresourcestats Broker -c inactive
- > Deactivate resource stats for everything

Copyright © 2014 Nastel Technologies, Inc.

# **Turning on Collection is the First Step**

The resource statistics data is published

\$SYS/Broker/brokerName/ResourceStatistics/ExecutionGroup

- Example Subscriptions
- \$SYS/Broker/Broker1/ResourceStatistics/#
- \$SYS/Broker/Broker2/ResourceStatistics/EGRP/#

The resultant data is then processed directly by a subscribing application or placed on a queue for processing by an application.

# **Sample Subscription**

#### Sample Broker Subscription

| New Subscription        |                                                           |
|-------------------------|-----------------------------------------------------------|
| Change properties       |                                                           |
| Change the properties o | the new Subscription                                      |
| General<br>Extended     | General                                                   |
|                         | Subscription name: Broker_Resources                       |
|                         | Торіс                                                     |
|                         | * Topic name: Select                                      |
|                         | Topic string: \$SYS\Broker\MB8BROKER\ResourceStatistics\# |
|                         | Wildcard usage: Topic level wildcard                      |
|                         | Scope: All                                                |
|                         | Destination                                               |
|                         | Destination class: Provided                               |
|                         | Destination queue manager:                                |
|                         | Destination name: * BROKER_RESOURCE_QUEUE                 |
|                         | Correlation identifier:                                   |
|                         | μ                                                         |
| ?                       | < Back Next > Finish Cancel                               |

# **Resource Statistics Usage**

#### JVM

- Identify memory resource issues
- Frequent Garage Collection

#### Parsers

- Identify Resource cost of a parser
- Identify inefficient parser architecture

#### Sockets

Traffic patterns

#### Other

Based on domains used

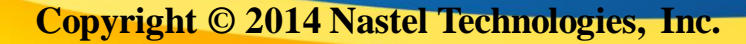

# **Activating with Broker Explorer**

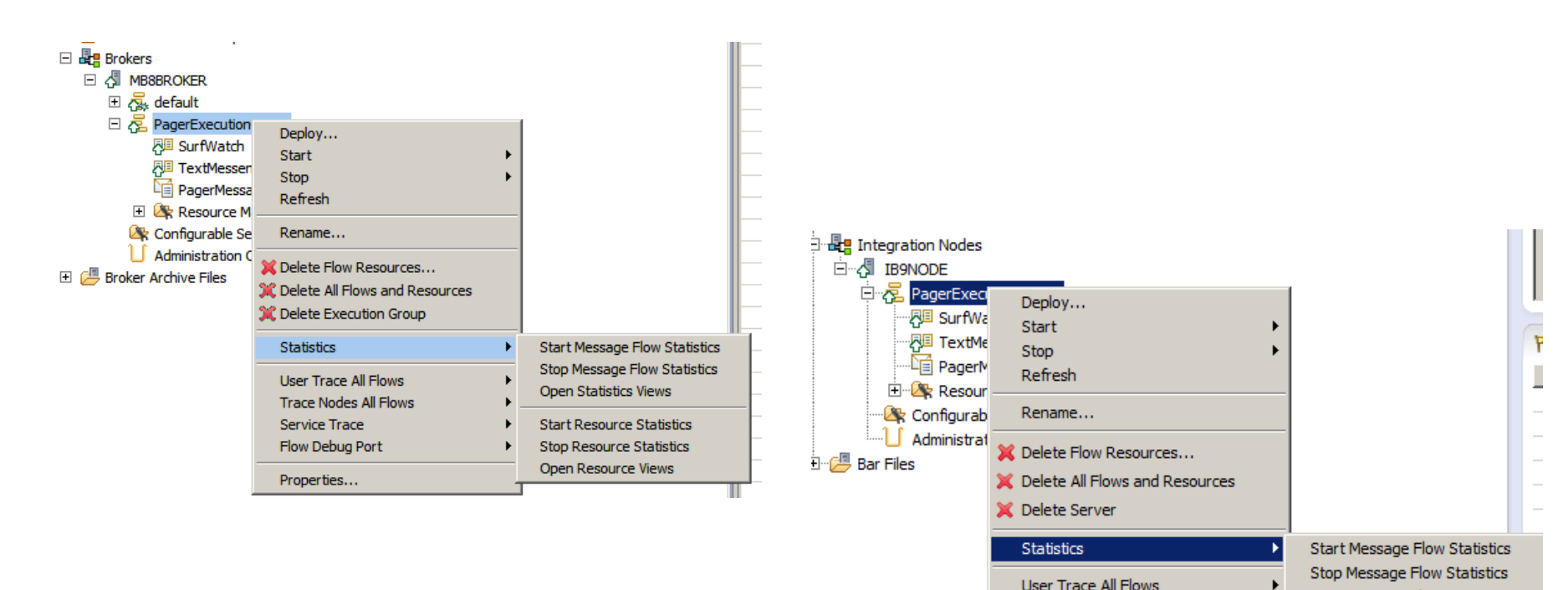

1 Die Die ein

Copyright © 2014 Nastel Technologies, Inc.

Capitalware's MQ Technical Conference v2.0.1.4

Trace Nodes All Flows Service Trace

Flow Debug Port

Properties...

View Message Flow Statistics

Start Resource Statistics

Stop Resource Statistics View Resource Statistics

### **Displaying Resource Statistic Charts**

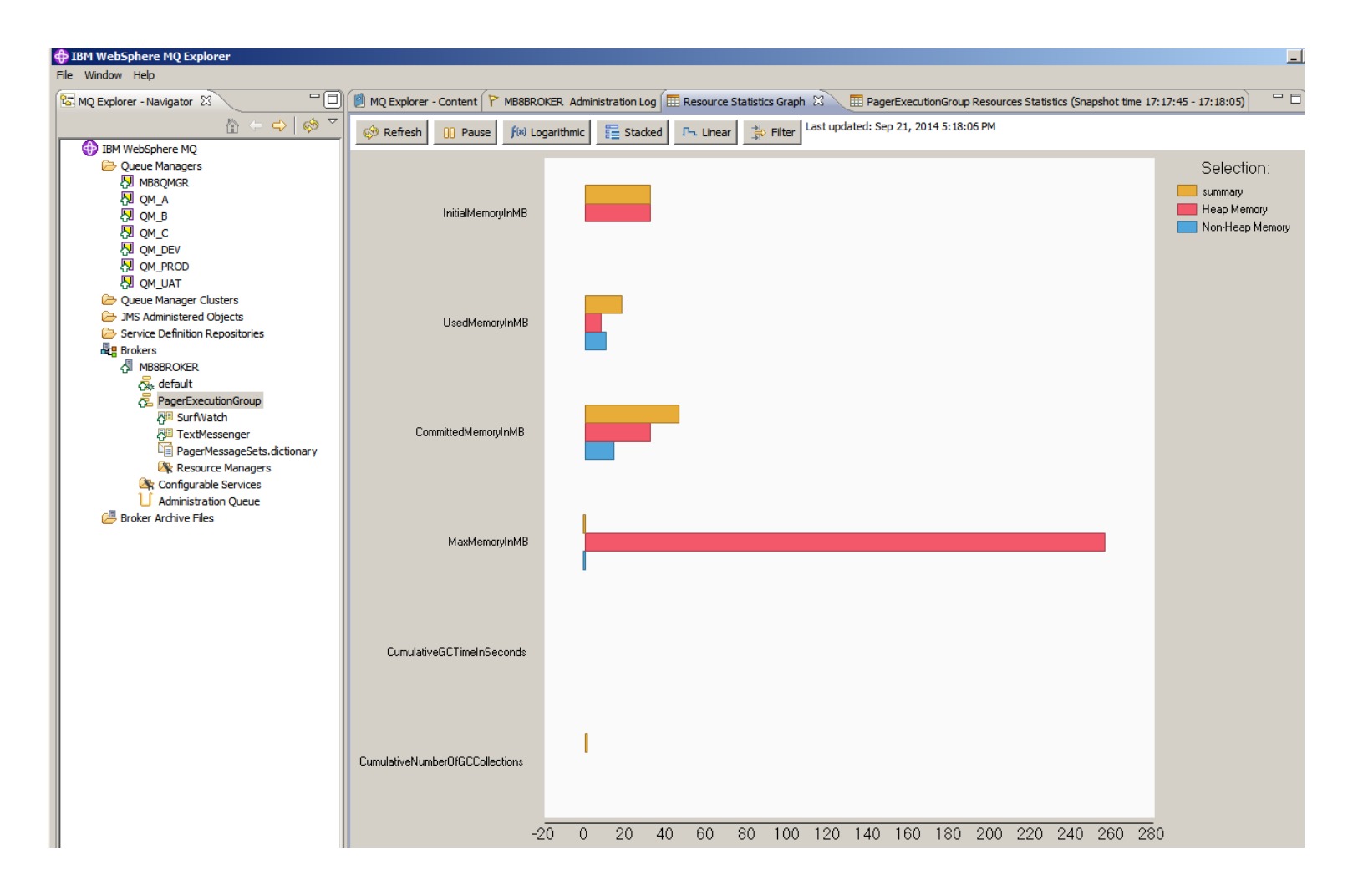

Copyright © 2014 Nastel Technologies, Inc.

#### **Resource Statistics Details**

| 🛟 IBM WebSphere MQ Explorer     |                    |                 |                       |                     |                        |                      |                                     |                                     |
|---------------------------------|--------------------|-----------------|-----------------------|---------------------|------------------------|----------------------|-------------------------------------|-------------------------------------|
| File Window Help                |                    |                 |                       |                     |                        |                      |                                     |                                     |
| 😼 MQ Explorer - Navigator 🛛 🗖 🗖 | 🗐 MQ Explorer - Co | ntent 🏱 MB8BROK | ER Administration Log | 🔲 Resource Statisti | cs Graph 🔠 MB8BROKER I | Resources Statistics | (Snapshot time 17:19:06 - 17:19:26) | X S                                 |
| 🏠 ← 🗘   🛷 🎽                     | DotNet App Domain  | s CICS DotNet G | C CORBA ConnectDi     | rect FTEAgent FT    | P File JDBCConnec      | tionPools JMS        | JVM ODBC Parsers SOAPInp            | ut Security Sockets TCPIPClientNode |
| 🖃 🕀 IBM WebSphere MQ            | ExecutionGroup     | name            | InitialMemoryInMB     | UsedMemory          | CommittedMemoryI       | MaxMemoryI           | CumulativeGCTimeInSeconds           | CumulativeNumberOfGCCollections     |
| E 🗁 Queue Managers              | PagerExecution     | summary         | 32                    | 18                  | 46                     | -1                   | 0                                   | 1                                   |
| E 💹 MB8QMGR                     | PagerExecution     | Heap Memory     | 32                    | 8                   | 32                     | 256                  |                                     |                                     |
| ± 💹 QM_A                        | PagerExecution     | Non-Heap Mem    | 0                     | 10                  | 14                     | -1                   |                                     |                                     |
| 🕀 🛺 QM_В                        | PagerExecution     | Garbage Collect |                       |                     |                        |                      | 0                                   | 1                                   |
|                                 | default            | summary         | 32                    | 38                  | 56                     | -1                   | 0                                   | 1                                   |
| E 💹 QM_DEV                      | default            | Heap Memory     | 32                    | 16                  | 32                     | 256                  |                                     |                                     |
| E 💭 QM_PROD                     | default            | Non-Heap Mem    | 0                     | 22                  | 24                     | -1                   |                                     |                                     |
| E 💭 QM_UAT                      | default            | Garbage Collect |                       |                     |                        |                      | 0                                   | 1                                   |
| 🔁 Queue Manager Clusters        |                    |                 |                       |                     |                        |                      |                                     |                                     |
| JMS Administered Objects        |                    |                 |                       |                     |                        |                      |                                     |                                     |
| Service Definition Repositories |                    |                 |                       |                     |                        |                      |                                     |                                     |
| E Brokers                       |                    |                 |                       |                     |                        |                      |                                     |                                     |
| 🗆 🗸 MB8BROKER                   |                    |                 |                       |                     |                        |                      |                                     |                                     |
| 🗉 👧 default                     |                    |                 |                       |                     |                        |                      |                                     |                                     |
| E RegerExecutionGroup           |                    |                 |                       |                     |                        |                      |                                     |                                     |
| Configurable Services           |                    |                 |                       |                     |                        |                      |                                     |                                     |
| Administration Queue            |                    |                 |                       |                     |                        |                      |                                     |                                     |

Copyright © 2014 Nastel Technologies, Inc.

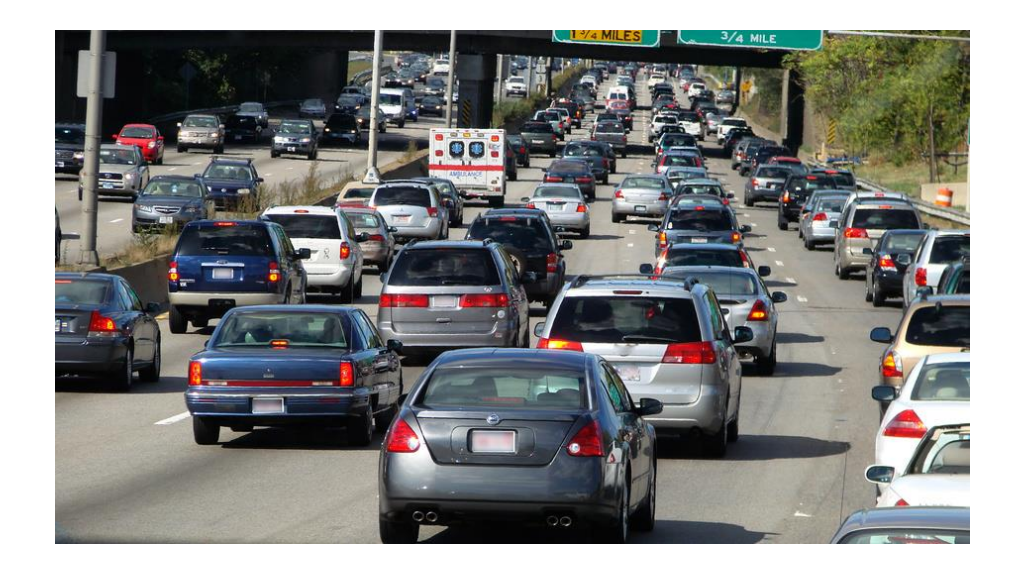

# **MONITORING STATISTICS**

Copyright © 2014 Nastel Technologies, Inc.

# **Broker Monitoring Statistics**

The broker provides detailed statistics

#### - Message Flow Level (for the flow)

- Total Messages Processed
- Total Messages in Error
- CPU Time Spent
- Message Statistics

#### - Node Level (for each processing node)

- Invocations
- CPU Time
- Information

#### - Thread Level (for each thread)

- Messages Processed
- CPU Time Spent
- Message Statistics

Copyright © 2014 Nastel Technologies, Inc.

# **Message Flow Statistics**

<MessageFlow BrokerLabel="MB8BROKER" BrokerUUID="61f8eda0-81f5-43b6-8cf5-b9a1fef8f91b" ExecutionGroupName="PagerExecutionGroup" ExecutionGroupUUID="a4f0fff6-4501-0000-0080c644e460ccff" MessageFlowName="SurfWatch" StartDate="2014-09-25" StartTime="15:31:49.312" EndDate="2014-09-25" EndTime="15:32:09.312" TotalElapsedTime="0" MaximumElapsedTime="0" MinimumElapsedTime="0" TotalCPUTime="0" MaximumCPUTime="0" MinimumCPUTime="0" CPUTimeWaitingForInputMessage="0" ElapsedTimeWaitingForInputMessage="19999758" TotalInputMessages="0" TotalSizeOfInputMessages="0" MaximumSizeOfInputMessages="0" MinimumSizeOfInputMessages="0" NumberOfThreadsInPool="1" TimesMaximumNumberOfThreadsReached="0" TotalNumberOfMQErrors="0" TotalNumberOfMessagesWithErrors="0" TotalNumberOfErrorsProcessingMessages="0" TotalNumberOfTimeOutsWaitingForRepliesToAggregateMe ssages="0" TotalNumberOfCommits="0" TotalNumberOfBackouts="0" AccountingOrigin="Anonymous" />

- 🖮 🙆 MB8BROKER
  - 🖶 ២ AddressSampleConsumer
  - 😑 🥥 PagerExecutionGroup
    - 😑 🕥 SurfWatch
      - AccountingOrigin : Anonymous
      - BrokerLabel : MB8BROKER
      - BrokerUUID : 417a019e-87fc-47c7-9db0-79a4f09a6dc3
      - CPUTimeWaitingForInputMessage : 15600
      - ElapsedTimeWaitingForInputMessage : 21016000
      - \varTheta EndDate : 2014-02-14
      - EndTime : 15:46:25.546
      - ExecutionGroupName : PagerExecutionGroup
      - ExecutionGroupUUID : 0a26ca0c-3801-0000-0080-f924348073ed
      - MaximumCPUTime : 15600
      - MaximumElapsedTime : 5000
      - MaximumSizeOfInputMessages : 686
      - MessageFlowName : SurfWatch
      - MinimumCPUTime : 15600
      - MinimumElapsedTime : 3000
      - MinimumSizeOfInputMessages : 666
      - NumberOfThreadsInPool : 1
      - StartDate : 2014-02-14
      - StartTime : 15:46:04.498
      - TimesMaximumNumberOfThreadsReached : 8
      - TotalCPUTime : 31200
      - TotalElapsedTime : 30000
      - TotalInputMessages : 8
      - TotalNumberOfBackouts : 0
      - TotalNumberOfCommits : 8
      - TotalNumberOfErrorsProcessingMessages : 0
      - TotalNumberOfMessagesWithErrors : 0
      - TotalNumberOfMQErrors : 0
      - TotalNumberOfTimeOutsWaitingForRepliesToAggregateMessages: 0
      - TotalSizeOfInputMessages : 5380

# **Node Statistics**

<Nodes Number="5"> <NodeStatistics Label="Change The Message.ComIbmCompute" Type="ComputeNode" TotalElapsedTime="2724" MaximumElapsedTime="465" MinimumElapsedTime="448" TotalCPUTime="0" MaximumCPUTime="0" MinimumCPUTime="0" CountOfInvocations="6" NumberOfInputTerminals="1" NumberOfOutputTerminals="6" /> <NodeStatistics Label="Publish Reports.Publish" Type="PSServiceNode" TotalElapsedTime="4751" MaximumElapsedTime="808" MinimumElapsedTime="773" TotalCPUTime="0" MaximumCPUTime="0" MinimumCPUTime="0" CountOfInvocations="6" NumberOfInputTerminals="2" NumberOfOutputTerminals="4" /> <NodeStatistics Label="Publish Reports.Response" Type="**MQOutputNode**" TotalElapsedTime="**961**" MaximumElapsedTime="167" MinimumElapsedTime="157" TotalCPUTime="0" MaximumCPUTime="0" MinimumCPUTime="0" CountOfInvocations="6" NumberOfInputTerminals="1" NumberOfOutputTerminals="2" />

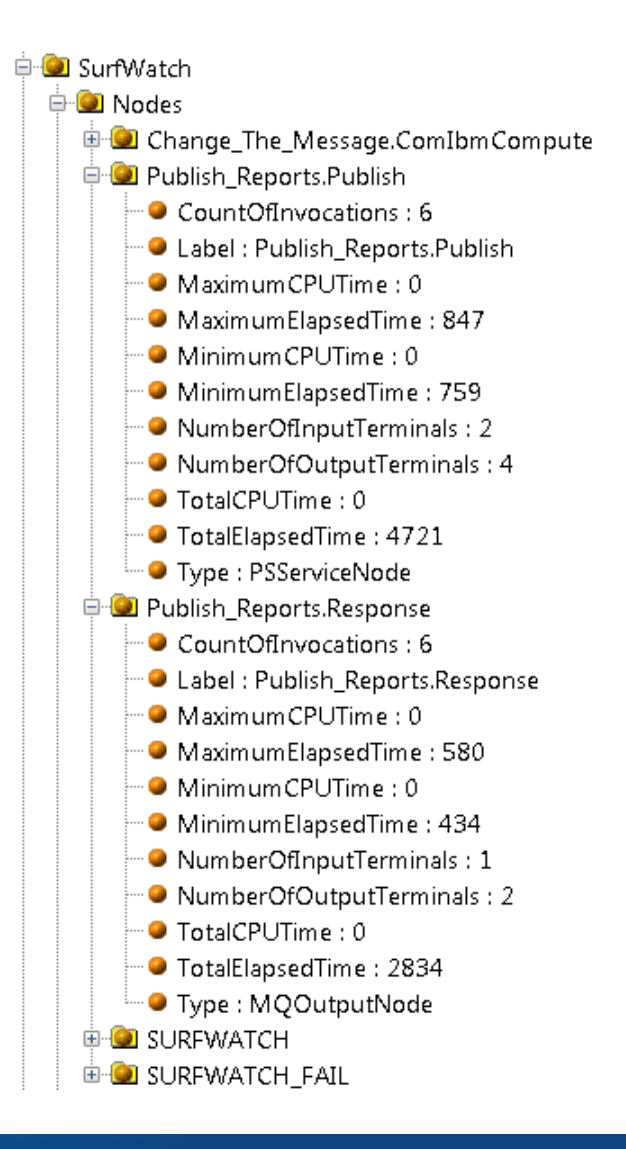

### **Thread Level Statistics**

<Threads Number="1"> <ThreadStatistics Number="10044" TotalNumberOfInputMessages="6" TotalElapsedTime="47679" TotalCPUTime="15600" CPUTimeWaitingForInputMessage="0" ElapsedTimeWaitingForInputMessage="18003043" TotalSizeOfInputMessages="4013" MaximumSizeOfInputMessages="674" MinimumSizeOfInputMessages="666" /> </Threads>

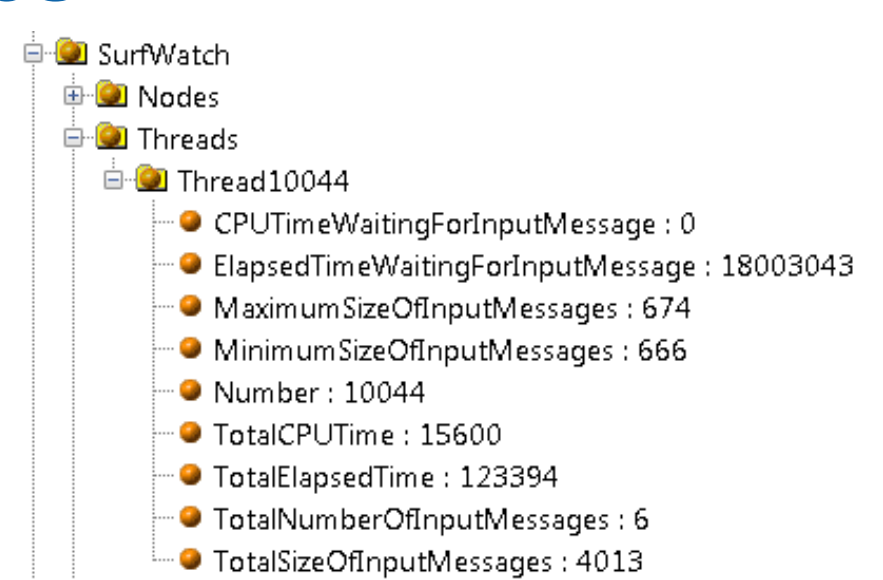

Capitalware's MQ Technical Conference v2.0.1.4

# **Activating Statistics Collection**

- mqsichangeflowstats
- Collect for all or specific flows
- Collect Node level statistics (optional)
- Collect Thread level statistics (optional)
- Similar commands for distributed and z/OS
- Once Executed, set until reset
- 2 forms
- Snapshot 20 second sample
- Archive longer term sample (default 60 minutes)

Copyright © 2014 Nastel Technologies, Inc.

# mqsichangeflowstats Examples

- mqsichangeflowstats Broker -s -g -j -c active
- Activate snapshot data collection for all execution groups and flows (with the last options previously set)
- mqsichangeflowstats Broker -a -g -j –n basic -c active
- Activate archive data collection for all execution groups and flows including basic node level statistics
- mqsichangeflowstats Broker -a -e EGRP -f MyFlow1 -c active -t basic
- Activate archive data collection for execution group EGRP and only flow MyFlow1 include basic thread statistics
- mqsichangeflowstats Broker -s -g -j -c inactive
- Deactivate snapshot data collection for everything

# **Some Notable Options**

-r Resets the archive interval

-k Application name for fine-grain analysis

-o json Output is sent using JSON format (unique topics) smf zOS, written as SMF type 117 usertrace written to log files for post processing xml xml formatted

Copyright © 2014 Nastel Technologies, Inc.

# **Turning on Collection is the First Step**

- The statistics data is published
- **\$SYS/Broker**/brokerName/**StatisticsAccounting**/recordType/executionGroupLabel/messageFlowLabel
- \$SYS/Broker/brokerName/Statistics/JSON/SnapShot/...

- Example Subscriptions
- \$SYS/Broker/Broker1/StatisticsAccounting/#
- \$SYS/Broker/+/StatisticsAccounting/SnapShot/#
- \$SYS/Broker/Broker2/StatisticsAccounting/+/EGRP/#

The resultant data is then processed directly by a subscribing application or placed on a queue for processing by an application.

Copyright © 2014 Nastel Technologies, Inc.

# **Sample Subscription**

#### Sample Monitoring Statistics Subscription

| Extended Subscription name: BROKER_FLOW_MONITORING Topic Topic name: Topic string: \$SYS/Broker/MB8BROKER/StatisticsAccounting/# Wildcard usage: Topic level wildcard |        |
|----------------------------------------------------------------------------------------------------|--------|
| Scope:         All           Destination                                                                                                    | Select |

Copyright © 2014 Nastel Technologies, Inc.

### **Activating with Broker Explorer**

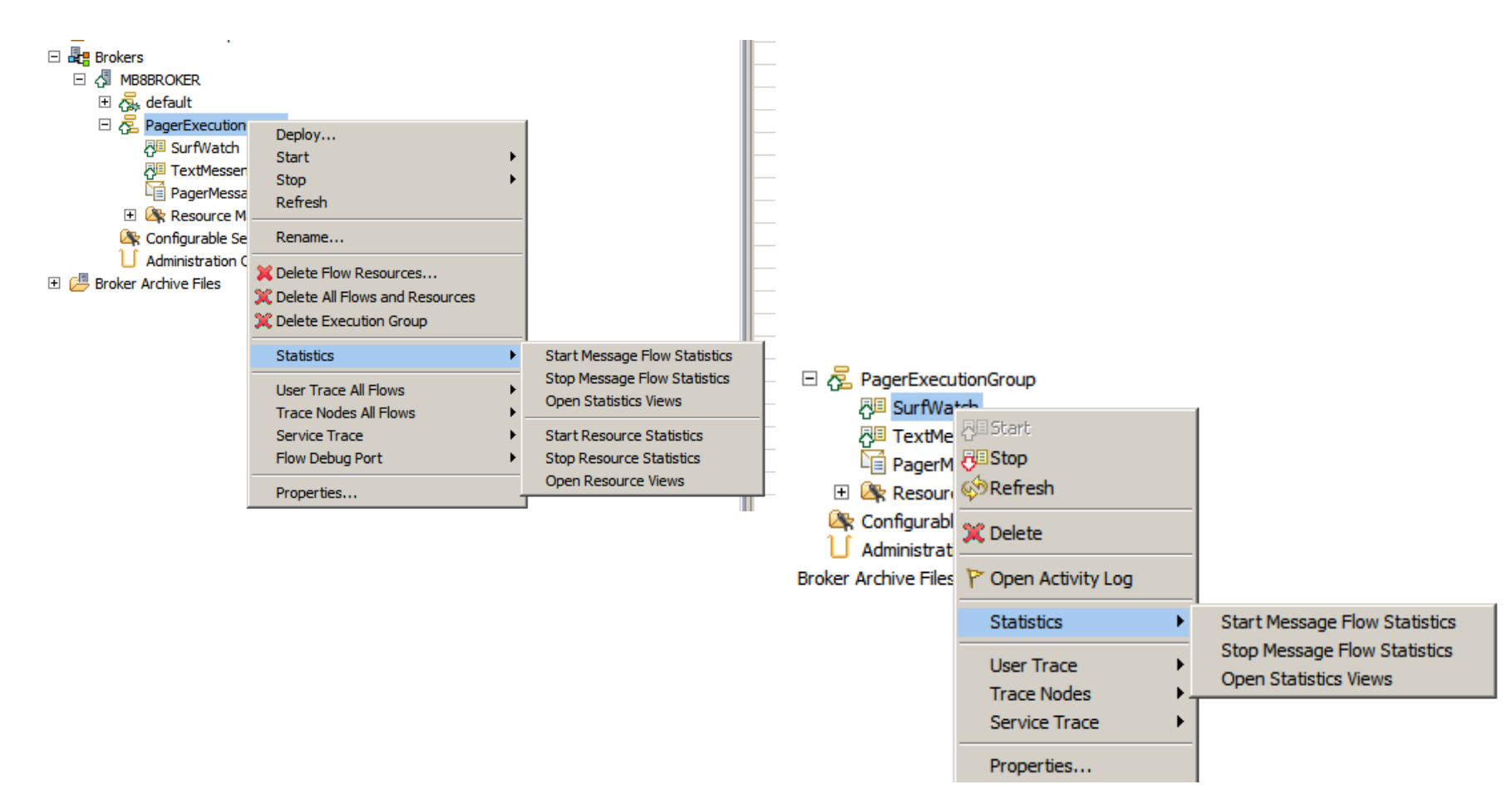

**Copyright © 2014 Nastel Technologies, Inc.** 

### **Flow Statistics Charts**

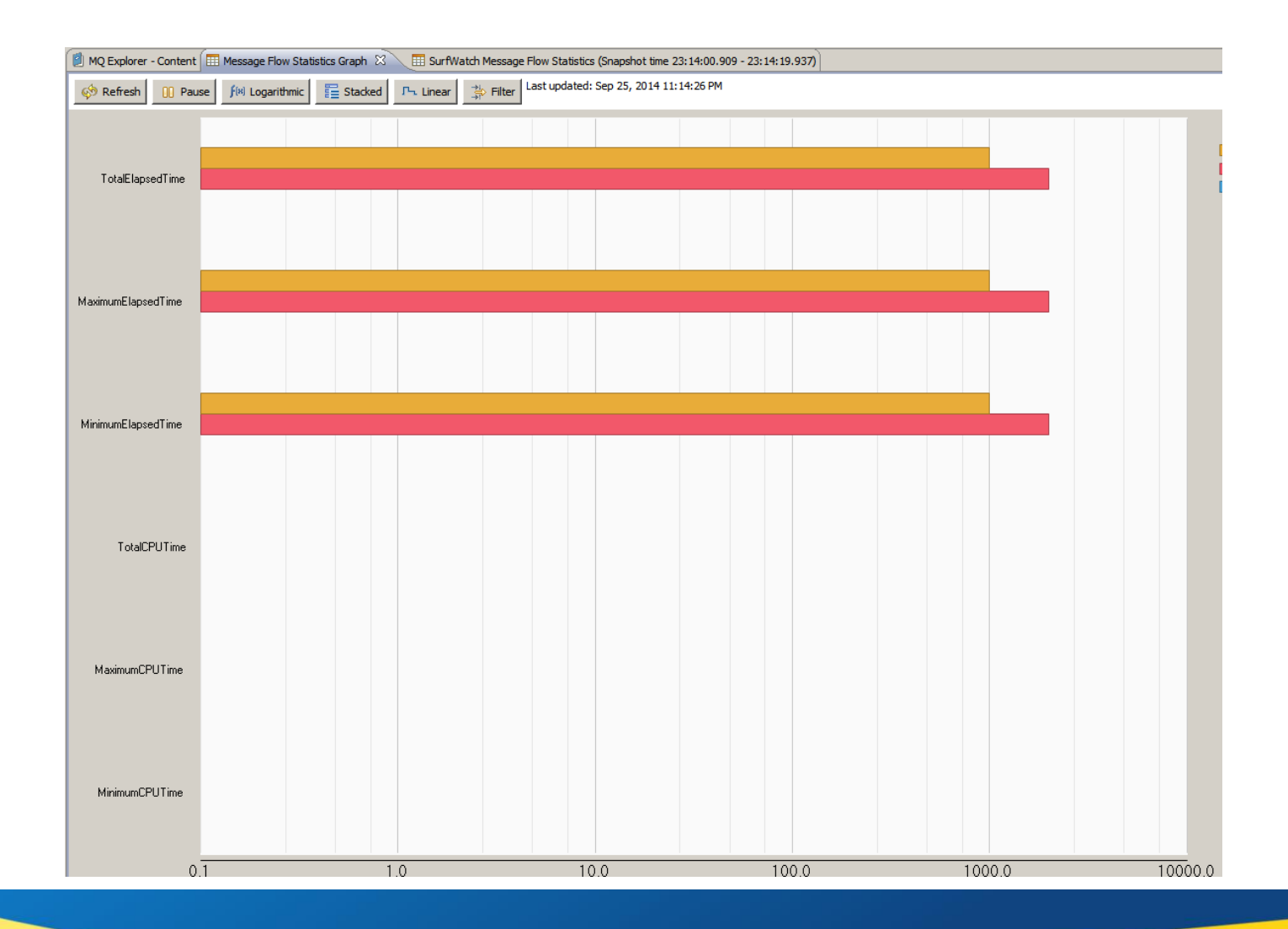

Copyright © 2014 Nastel Technologies, Inc.

#### **Flow Statistics Details**

| 🗐 MQ Explorer - C | ontent 🔳 Message | Flow Statistics Graph | 🔟 SurfWatch Message Fl | ow Statistics (Snapshot tir | ne 22:48:45.091 -                                                                                                    | 22:49:03.152) 🕅                                                                                       |            |                    |                        |                         |  |
|-------------------|------------------|-----------------------|------------------------|-----------------------------|----------------------------------------------------------------------------------------------------|----------------------------------------------------------------------------------------------------|------------|--------------------|------------------------|-------------------------|--|
| Label             | Туре             | TotalElapsedTime      | MaximumElapsedTi       | MinimumElapsedTime          | TotalCPU                                                                                                    | MaximumCP                                                                                             | MinimumCPU | CountOfInvocations | NumberOfInputTerminals | NumberOfOutputTerminals |  |
| Change The Mes    | ComputeNode      | 16000                 | 16000                  | 16000                       | 15625                                                                                                    | 15625                                                                                                 | 15625      | 2                  | 1                      | 6                       |  |
| Publish Reports   | PSServiceNode    | 0                     | 0                      | 0                           | able Metrics                                                                                                    | -                                                                                                    | x          | 2                  | 2                      | 4                       |  |
| Publish Reports   | MQOutputNode     | 0                     | 0                      | 0                           | abie meenes                                                                                                    |                                                                                                    |            | 2                  | 1                      | 2                       |  |
| SURFWATCH         | MQInputNode      | 0                     | 0                      | 0                           |                                                                                                    |                                                                                                    |            | 2                  | 0                      | 3                       |  |
| SURFWATCH_FAIL    | MQOutputNode     | 0                     | 0                      | 0                           | TotalElapsed                                                                                                    | Time                                                                                                  |            | 0                  | 1                      | 2                       |  |
| 1                 |                  |                       |                        |                             | MaximumElap:     MinimumElap:     TotalCPUTime     MaximumCPU     MinimumCPU     CountOfInvo     NumberOfIng     NumberOfOu elect All Select     OK | isedTime<br>sedTime<br>Time<br>Time<br>cations<br>butTerminals<br>ttputTerminals<br>it None<br>Cancel |            |                    |                        |                         |  |

Copyright © 2014 Nastel Technologies, Inc.

### **Snapshot to File**

| Snapshot time       | 2014-09-25          | 23:13:40.849     | -                  | 2014-09-25        | 23:14:00.909      |                   |              |   |
|---------------------|---------------------|------------------|--------------------|-------------------|-------------------|-------------------|--------------|---|
| Broker              | MB8BROKER           |                  |                    |                   |                   |                   |              |   |
| Execution Group     | PagerExecutionGroup | )                |                    |                   |                   |                   |              |   |
| Flow                | SurfWatch           |                  |                    |                   |                   |                   |              |   |
| Label               | Туре                | TotalElapsedTime | MaximumElapsedTin  | ne                | MinimumElapsedTin | ne                | TotalCPUTime |   |
|                     | MaximumCPUTime      | MinimumCPUTime   | CountOfInvocations | NumberOfInputTerm | inals             | NumberOfOutputTer | minals       |   |
| Change The Message  | e.ComIbmCompute     | ComputeNode      | 0                  | 0                 | 0                 | 0                 | 0            | 0 |
|                     | 3                   | 1                | 6                  |                   |                   |                   |              |   |
| Publish Reports.Pub | lish                | PSServiceNode    | 0                  | 0                 | 0                 | 0                 | 0            | 0 |
| 1                   | 3                   | 2                | 4                  |                   |                   |                   |              |   |
| Publish Reports.Res | oonse               | MQOutputNode     | 0                  | 0                 | 0                 | 0                 | 0            | 0 |
| 1 1                 | 3                   | 1                | 2                  |                   |                   |                   |              |   |
| SURFWATCH           | MQInputNode         | 0                | 0                  | 0                 | 0                 | 0                 | 0            | 3 |
|                     | 0                   | 3                |                    |                   |                   |                   |              |   |
| SURFWATCH FAI       | L MQOutputNode      | 0                | 0                  | 0                 | 0                 | 0                 | 0            | 0 |
| _                   | 1                   | 2                |                    |                   |                   |                   |              |   |
|                     |                     |                  |                    |                   |                   |                   |              |   |
| Snapshot time       | 2014-09-25          | 23:14:00.909     | -                  | 2014-09-25        | 23:14:19.937      |                   |              |   |
| Broker              | MB8BROKER           |                  |                    |                   |                   |                   |              |   |
| Execution Group     | PagerExecutionGroup | )                |                    |                   |                   |                   |              |   |
| Flow                | SurfWatch           |                  |                    |                   |                   |                   |              |   |
| Label               | Type                | TotalElapsedTime | MaximumElapsedTin  | ne                | MinimumElapsedTin | ne                | TotalCPUTime |   |
|                     | MaximumCPUTime      | MinimumCPUTime   | CountOfInvocations | NumberOfInputTerm | inals             | NumberOfOutputTer | minals       |   |
| Change The Message  | e.ComIbmCompute     | ComputeNode      | 1000               | 1000              | 1000              | 0                 | 0            | 0 |
| 6 6                 | 4                   | 1                | 6                  |                   |                   |                   |              |   |
| Publish Reports.Pub | lish                | PSServiceNode    | 2000               | 2000              | 2000              | 0                 | 0            | 0 |
| 1                   | 4                   | 2                | 4                  |                   |                   |                   |              |   |
| Publish Reports.Res | oonse               | MOOutputNode     | 0                  | 0                 | 0                 | 0                 | 0            | 0 |
| 1 1                 | 4                   | 1                | 2                  |                   |                   |                   |              |   |
| SURFWATCH           | MOInputNode         | 1000             | 1000               | 1000              | 0                 | 0                 | 0            | 4 |
|                     | 0                   | 3                | -                  |                   |                   |                   |              |   |
| SURFWATCH FAI       | L MOOutputNode      | 0                | 0                  | 0                 | 0                 | 0                 | 0            | 0 |
|                     | 1                   | 2                |                    |                   |                   |                   |              | - |

Copyright © 2014 Nastel Technologies, Inc.

# **Capture and Display**

#### IS03

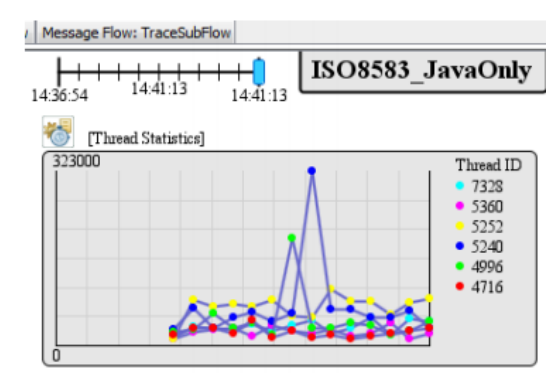

#### Via 3rd Party Products

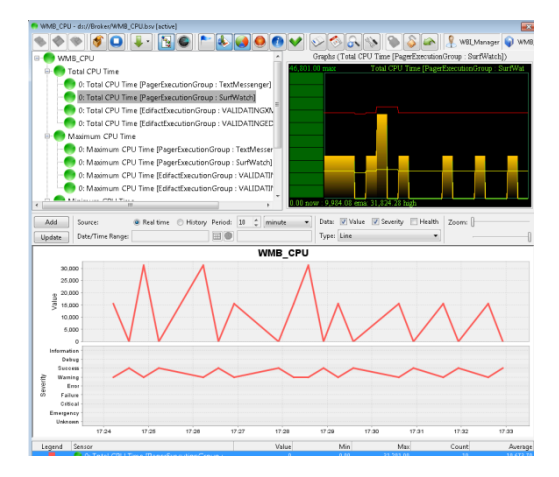

#### Web Visualization and Analytics

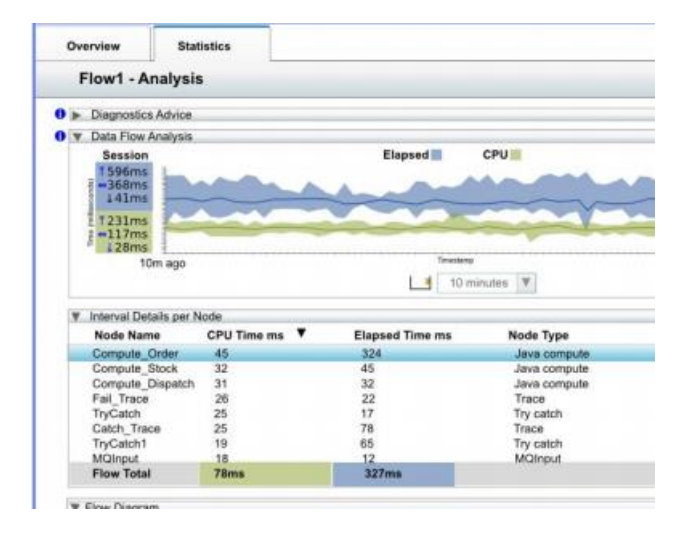

Copyright © 2014 Nastel Technologies, Inc.

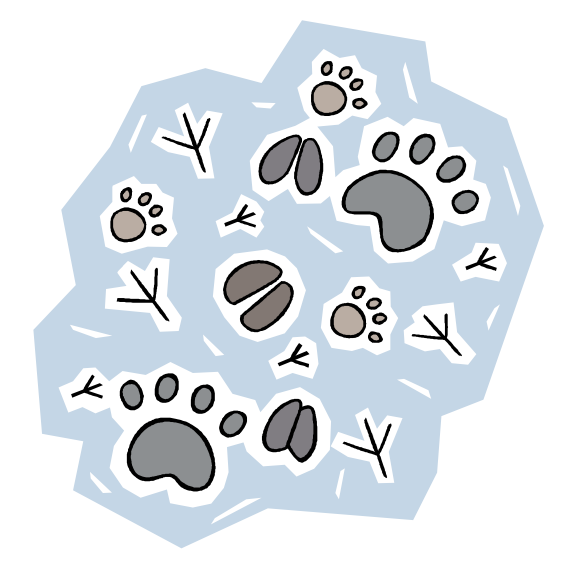

# **FLOW MONITORING**

Copyright © 2014 Nastel Technologies, Inc.

### **Tracking within the Message Flows**

- The Broker Supports Tracking within the Message Flows
- Transaction Start / Stop (default)
- See when a given node was processed
- See details about the message being processed by the flow
- > Track message flows in and across brokers
- Activated at the Message Flow and Node Level
- Whether to collect
- Data to Collect

Copyright © 2014 Nastel Technologies, Inc.

# **Configuring Message Flow Events**

| sı            | JRFWATCH         | SURFWATCH_FAIL             | Publish Reports       |                                   |                              |
|---------------|------------------|----------------------------|-----------------------|-----------------------------------|------------------------------|
| Graph User De | fined Properties |                            |                       |                                   |                              |
| Properties 2  | 🛛 🖹 Probler      | ns 🔠 Deployment Log        |                       |                                   |                              |
| 🖽 Default \   | Values for Me    | ssage Flow Proper          | ties - SurfWatch      |                                   |                              |
| Description   | Configure mor    | nitoring events.           |                       |                                   |                              |
| Monitoring    | Events           |                            |                       |                                   |                              |
|               | 3 events define  | ed. Events are defined via | the Monitoring tab of | a selected node in the message fl | ow.                          |
|               | Enabled          | Node                       | Event Source          | Event Source Address              | Event Name                   |
|               |                  | Publish Reports            | In terminal           | Publish Reports.terminal.in       | Publish Reports.InTerminal   |
|               |                  | SURFWATCH                  | Transaction start     | SURFWATCH.transaction.St          | SURFWATCH. Transaction Start |
|               |                  | SURFWATCH_FAIL             | In terminal           | SURFWATCH_FAIL.terminal           | SURFWATCH_FAIL.InTerminal    |
|               |                  |                            |                       |                                   |                              |

#### **Event Attributes – Basic**

| Correlau                                                                                                    | on Transaction                                                                                                    |                                                                                                  |
|----------------------------------------------------------------------------------------------------|----------------------------------------------------------------------------------------------------|--------------------------------------------------------------------------------------------------|
| vent Source                                                                                                    |                                                                                                    |                                                                                                  |
| Select the sourc                                                                                                    | e of the event.                                                                                                    |                                                                                                  |
| Transaction en                                                                                                    | d 🔻                                                                                                    |                                                                                                  |
| vent Source A                                                                                                    | ddress                                                                                                    |                                                                                                  |
| The broker iden<br>disable event so                                                                                                    | tifies an event source using an event source address. Use this value when y<br>urces using runtime commands.                                                                                                    | ou enable and                                                                                    |
| SURFWATCH.                                                                                                    | transaction. End                                                                                                    |                                                                                                  |
| vent Name                                                                                                    |                                                                                                    |                                                                                                  |
| Provide the nan<br>name, or the loo                                                                                                    | ne by which events emitted from this source are to be known. Specify eithe<br>cation of a character field in the message tree or elsewhere in the message                                                                                                    | er a literal<br>assembly.                                                                        |
| 💿 Literal                                                                                                    | SURFWATCH. Transaction End                                                                                                    |                                                                                                  |
|                                                                                                    |                                                                                                    |                                                                                                  |
| Data location<br>vent Filter<br>Provide an expression                                                                                                    | nession to control whether the event is emitted. The expression must evalua                                                                                                    | Edit                                                                                             |
| Data location<br>vent Filter<br>Provide an expri-<br>false, and can re<br>false, and can re<br>fryou do not sp<br>true()                                                                    | n<br>ession to control whether the event is emitted. The expression must evalua<br>:ference fields in the message tree or elsewhere in the message assembly.<br>ecify a value, the value true() is used.                                                                                                    | Edit                                                                                             |
| Data location<br>event Filter<br>Provide an expri-<br>false, and can re<br>ff you do not sp<br>true()                                                                                       | n<br>ession to control whether the event is emitted. The expression must evalua<br>:ference fields in the message tree or elsewhere in the message assembly.<br>ecify a value, the value true() is used.                                                                                                    | te to true or                                                                                    |
| Data location<br>Event Filter<br>Provide an expri-<br>false, and can re<br>fryou do not sp<br>true()<br>true()<br>Event Payload<br>Most events new<br>message assem<br>format. An ever      | n<br>ession to control whether the event is emitted. The expression must evalua<br>eference fields in the message tree or elsewhere in the message assembly.<br>ecify a value, the value true() is used.<br>ed to contain data taken from fields in the message tree or from elsewhere<br>bly. Data taken from simple fields or complex fields appears in the event in<br>it can also contain bitstream data, which appears in the event as hexadecin | te to true or<br>Edit<br>Edit<br>in the<br>XML character<br>nal bytes.                           |
| Data location<br>vent Filter<br>Provide an expri-<br>false, and can re<br>fryou do not sp<br>true()<br>vent Payload<br>Most events nee<br>message assem<br>format. An ever<br>Data location | n<br>ession to control whether the event is emitted. The expression must evalua<br>eference fields in the message tree or elsewhere in the message assembly.<br>ecify a value, the value true() is used.<br>ed to contain data taken from fields in the message tree or from elsewhere<br>bly. Data taken from simple fields or complex fields appears in the event in<br>it can also contain bitstream data, which appears in the event as hexadecin | te to true or<br>Edit<br>Edit<br>in the<br>XML character<br>nal bytes.<br>Add                    |
| Data location  Termination  Data location  Data location  Data location  Data location                                                                                                    | n<br>ession to control whether the event is emitted. The expression must evalua<br>eference fields in the message tree or elsewhere in the message assembly.<br>ecify a value, the value true() is used.<br>ed to contain data taken from fields in the message tree or from elsewhere<br>bly. Data taken from simple fields or complex fields appears in the event in<br>it can also contain bitstream data, which appears in the event as hexadecin | te to true or<br>Edit<br>Edit<br>in the<br>XML character<br>nal bytes.<br>Edit                   |
| Data location Termination Data location Termination Determination Determination Data location Data location                                                                                 | n<br>ession to control whether the event is emitted. The expression must evalua<br>iference fields in the message tree or elsewhere in the message assembly.<br>ecify a value, the value true() is used.<br>ed to contain data taken from fields in the message tree or from elsewhere<br>bly. Data taken from simple fields or complex fields appears in the event in<br>it can also contain bitstream data, which appears in the event as hexadecin | te to true or<br>Edit<br>Edit<br>in the<br>XML character<br>nal bytes.<br>Edit<br>Edit<br>Delete |

Copyright © 2014 Nastel Technologies, Inc.

#### **Event Attributes – Event Source**

| Basic Correlati                                                                                                    | ion Transaction                                                                                                    | Transaction start                                                                                                    |                                                                            |
|----------------------------------------------------------------------------------------------------|----------------------------------------------------------------------------------------------------|----------------------------------------------------------------------------------------------------|----------------------------------------------------------------------------|
| Event Source                                                                                                    |                                                                                                    |                                                                                                    | _                                                                          |
| Select the sourc                                                                                                    | e of the event.                                                                                                    | I ransaction start                                                                                                    |                                                                            |
| Transaction en                                                                                                    | nd 🔻                                                                                                    | Transaction end                                                                                                    |                                                                            |
| Event Source A                                                                                                    | ddress                                                                                                    | Transaction rollback                                                                                                    |                                                                            |
| The broker iden<br>disable event sc                                                                                                    | itifies an event source<br>ources using runtime c                                                                                                    |                                                                                                    | able a                                                                     |
| SUBEWATCH                                                                                                    | transaction End                                                                                                    | Failure terminal                                                                                                    |                                                                            |
| Sold WATCH.                                                                                                    | Gansaccion.Enu                                                                                                    | Out terminal                                                                                                    |                                                                            |
| Event Name                                                                                                    |                                                                                                    |                                                                                                    |                                                                            |
| Provide the nan<br>name, or the lo                                                                                                    | ne by which events en<br>cation of a character fi                                                                                                    | Latch terminal                                                                                                    | eral<br>ably.                                                              |
| 💿 Literal                                                                                                    | SURFWATCH.Tran                                                                                                    | nsactionEnd                                                                                                    |                                                                            |
| 💿 Data locatio                                                                                                    | n                                                                                                    |                                                                                                    | Edit.                                                                      |
|                                                                                                    |                                                                                                    |                                                                                                    |                                                                            |
| Event Filter                                                                                                    |                                                                                                    |                                                                                                    |                                                                            |
| Event Filter<br>Provide an expr<br>false, and can re<br>If you do not sp                                                                                   | ession to control whet<br>eference fields in the m<br>recify a value, the value                                                                                        | her the event is emitted. The expression must evalue<br>nessage tree or elsewhere in the message assembly.<br>e true() is used.                                                                                                    | ite to true or                                                             |
| Event Filter<br>Provide an expr<br>false, and can re<br>If you do not sp<br>true()                                                                         | ession to control whet<br>eference fields in the m<br>recify a value, the value                                                                                        | her the event is emitted. The expression must evalua<br>nessage tree or elsewhere in the message assembly.<br>e true() is used.                                                                                                    | ite to true or<br>Edit                                                     |
| Event Filter<br>Provide an expr<br>false, and can re<br>If you do not sp<br>true()<br>Event Payload                                                        | ession to control whet<br>eference fields in the m<br>ecify a value, the value                                                                                         | her the event is emitted. The expression must evalua<br>nessage tree or elsewhere in the message assembly.<br>e true() is used.                                                                                                    | te to true or<br>Edit                                                      |
| Event Filter<br>Provide an expr<br>false, and can re<br>If you do not sp<br>true()<br>Event Payload<br>Most events ner<br>message assem<br>format. An even | ession to control whet<br>eference fields in the m<br>pecify a value, the value<br>ed to contain data take<br>bly. Data taken from si<br>nt can also contain bits      | her the event is emitted. The expression must evalua<br>nessage tree or elsewhere in the message assembly.<br>e true() is used.<br>en from fields in the message tree or from elsewhere<br>imple fields or complex fields appears in the event ir<br>tream data, which appears in the event as hexadecir | ite to true or<br>Edit<br>in the<br>XML charac<br>nal bytes.               |
| Event Filter<br>Provide an expr<br>false, and can re<br>If you do not sp<br>true()<br>Event Payload<br>Most events new<br>message assem<br>format. An even | ession to control whet<br>eference fields in the m<br>becify a value, the value<br>ed to contain data take<br>bly. Data taken from si<br>nt can also contain bits      | her the event is emitted. The expression must evalua<br>nessage tree or elsewhere in the message assembly.<br>e true() is used.<br>en from fields in the message tree or from elsewhere<br>imple fields or complex fields appears in the event ir<br>tream data, which appears in the event as hexadecir | ite to true or<br>Edit<br>in the<br>XML charao<br>nal bytes.<br>Add        |
| Event Filter<br>Provide an expr<br>false, and can re<br>If you do not sp<br>true()<br>Event Payload<br>Most events nee<br>message assem<br>format. An ever | ession to control whet<br>eference fields in the m<br>recify a value, the value<br>ed to contain data take<br>bly. Data taken from si<br>nt can also contain bits      | her the event is emitted. The expression must evalua<br>nessage tree or elsewhere in the message assembly.<br>e true() is used.<br>en from fields in the message tree or from elsewhere<br>imple fields or complex fields appears in the event ir<br>tream data, which appears in the event as hexadecir | ite to true or<br>Edit<br>in the<br>XML charac<br>nal bytes.<br>Edit       |
| Event Filter<br>Provide an expr<br>false, and can re<br>If you do not sp<br>true()<br>Event Payload<br>Most events nee<br>message assem<br>format. An ever | ession to control whet<br>eference fields in the m<br>recify a value, the value<br>ed to contain data take<br>bly. Data taken from si<br>nt can also contain bits      | her the event is emitted. The expression must evalua<br>nessage tree or elsewhere in the message assembly.<br>e true() is used.<br>en from fields in the message tree or from elsewhere<br>imple fields or complex fields appears in the event ir<br>tream data, which appears in the event as hexadecir | ite to true or<br>Edit<br>XML charao<br>nal bytes.<br>Edit<br>Delet        |
| Event Filter<br>Provide an expr<br>false, and can re<br>If you do not sp<br>true()<br>Event Payload<br>Most events nee<br>message assem<br>format. An ever | ession to control whet<br>eference fields in the m<br>recify a value, the value<br>ed to contain data take<br>bly. Data taken from si<br>nt can also contain bits<br>n | her the event is emitted. The expression must evalua<br>nessage tree or elsewhere in the message assembly.<br>e true() is used.<br>en from fields in the message tree or from elsewhere<br>imple fields or complex fields appears in the event is<br>tream data, which appears in the event as hexadecir | ite to true or<br>Edit<br>XML charao<br>nal bytes.<br>Add<br>Edit<br>Delet |

Copyright © 2014 Nastel Technologies, Inc.

#### **Event Attributes – Event Name**

| Correlation                                                                                                    | Transaction                                                                                                    |
|----------------------------------------------------------------------------------------------------|----------------------------------------------------------------------------------------------------|
| vent Source                                                                                                    |                                                                                                    |
| Select the source of                                                                                                    | of the event.                                                                                                    |
| Transaction end                                                                                                    | •                                                                                                    |
| vent Source Add                                                                                                    | ress                                                                                                    |
| The broker identifi<br>disable event sour                                                                                                    | ies an event source using an event source address. Use this value when you enable and<br>ces using runtime commands.                                                                                                    |
| SURFWATCH.tra                                                                                                    | nsaction.End                                                                                                    |
| vent Name                                                                                                    |                                                                                                    |
| Provide the name<br>name, or the locat                                                                                                    | by which events emitted from this source are to be known. Specify either a literal<br>ion of a character field in the message tree or elsewhere in the message assembly.                                                                                                    |
| O Literal                                                                                                    | SURFWATCH. TransactionEnd                                                                                                    |
| 🔘 Data location                                                                                                    | Edit                                                                                                    |
| vent Filter                                                                                                    |                                                                                                    |
| Provide an express<br>false, and can refe                                                                                                    | sion to control whether the event is emitted. The expression must evaluate to true or                                                                                                    |
| lf you do not spec                                                                                                    | rence news in the message tree or elsewhere in the message assembly.<br>ify a value, the value true() is used.                                                                                                    |
| lif you do not spec                                                                                                    | rence news in the message tree or elsewhere in the message assembly.<br>ify a value, the value true() is used.<br>Edit                                                                                                    |
| true()                                                                                                    | ify a value, the value true() is used.                                                                                                    |
| true()<br>vent Payload<br>Most events need<br>message assembly<br>format. An event of                                                           | to contain data taken from fields in the message tree or from elsewhere in the<br>, Data taken from fields or complex fields appears in the event in XML character<br>can also contain bitstream data, which appears in the event as hexadecimal bytes.                                                                                                    |
| true()<br>went Payload<br>Most events need<br>message assembly<br>format. An event of<br>Data location                                          | to contain data taken from fields in the message tree or from elsewhere in the<br>                                                                                                    |
| true()<br>(vent Payload<br>Most events need<br>message assembly<br>format. An event of<br>Data location                                         | to contain data taken from fields in the message tree or from elsewhere in the<br>, Data taken from simple fields or complex fields appears in the event in XML character<br>can also contain bitstream data, which appears in the event as hexadecimal bytes.<br>Add<br>Edit                                                                                                    |
| true()<br>true()<br>vent Payload<br>Most events need<br>message assembly<br>format. An event of<br>Data location                                | to contain data taken from fields in the message tree or from elsewhere in the<br>, Data taken from simple fields or complex fields appears in the event in XML character<br>can also contain bitstream data, which appears in the event as hexadecimal bytes.<br>Add<br>Edit<br>Delete                                                                                                |
| Iryou do not spec<br>true()<br>vent Payload<br>Most events need<br>message assembly<br>format. An event of<br>Data location<br>Include bitstree | to contain data taken from fields in the message tree or from elsewhere in the<br>/ Data taken from fields in the message tree or from elsewhere in the<br>/ Data taken from simple fields or complex fields appears in the event in XML character<br>can also contain bitstream data, which appears in the event as hexadecimal bytes.<br>Add<br>Edit<br>Delete<br>am data in payload |

### **Event Attributes – Dynamic Event Name**

| Select the source o                                                                                                    |                                                                                                    |                                                       |
|----------------------------------------------------------------------------------------------------|----------------------------------------------------------------------------------------------------|-------------------------------------------------------|
| Transaction start                                                                                                    | XPath Expression Builder<br>Select the target from the Schema viewer or Operator viewer                                                                                                    | and drag and drop the nodes in the source viewer belo |
| The broker identifie<br>disable event source                                                                                                    | Data Types Viewer                                                                                                    | Operators                                             |
| SURFWATCH.trar<br>Event Name<br>Provide the name is<br>name, or the locati<br>C Literal<br>Data location<br>Event Filter<br>Provide an expression<br>false, and can referved<br>If you do not specific | <ul> <li>Data Types</li> <li>(*)= \$Root</li> <li>(*)= \$Properties</li> <li>(*)= \$LocalEnvironment</li> <li>(*)= \$DestinationList</li> <li>(*)= \$ExceptionList</li> <li>(*)= \$Environment</li> </ul> | <br>/<br><=<br><<br>>=<br>!=<br>and<br>or<br>+        |
| true()                                                                                                    | Show XML Schema groups XPath Expression                                                                                                    |                                                       |
| Most events need t<br>message assembly<br>format. An event c                                                                                                    |                                                                                                    |                                                       |

Copyright © 2014 Nastel Technologies, Inc.

#### **Event Attributes – Event Filter**

| asic Correlatio                                                                                                    | n Transaction                                                                                                    |                                                                                                    |
|----------------------------------------------------------------------------------------------------|----------------------------------------------------------------------------------------------------|----------------------------------------------------------------------------------------------------|
| Event Source                                                                                                    |                                                                                                    |                                                                                                    |
| Select the source                                                                                                    | of the event.                                                                                                    |                                                                                                    |
| Transaction end                                                                                                    |                                                                                                    |                                                                                                    |
| vent Source Add                                                                                                    | dress                                                                                                    |                                                                                                    |
| The broker identi<br>disable event sou                                                                                                    | fies an event source using an event source address. Use this value w<br>irces using runtime commands.                                                                                                    | vhen you enable and                                                                                                 |
| SURFWATCH.tra                                                                                                    | ansaction.End                                                                                                    |                                                                                                    |
| vent Name                                                                                                    |                                                                                                    |                                                                                                    |
| Provide the name<br>name, or the loca                                                                                                    | e by which events emitted from this source are to be known. Specify<br>tion of a character field in the message tree or elsewhere in the me                                                                                                    | y either a literal<br>ssage assembly.                                                                               |
| 💿 Literal                                                                                                    | SURFWATCH. Transaction End                                                                                                    |                                                                                                    |
|                                                                                                    |                                                                                                    |                                                                                                    |
| <ul> <li>Data location</li> <li>vent Filter</li> <li>Provide an expres</li> </ul>                                                                            | ssion to control whether the event is emitted. The expression must a                                                                                                    | Edit                                                                                                    |
| Data location  Territer  Provide an express false, and can refe If you do not spee  true()  Event Payload                                                    | ssion to control whether the event is emitted. The expression must e<br>erence fields in the message tree or elsewhere in the message assen<br>cify a value, the value true() is used.                                                                                                    | Edit                                                                                                    |
| Data location  vent Filter  Provide an expres false, and can refi fyou do not spec true()  vent Payload  Most events need message assemble                   | ssion to control whether the event is emitted. The expression must or<br>erence fields in the message tree or elsewhere in the message assen<br>cify a value, the value true() is used.<br>I to contain data taken from fields in the message tree or from elsev<br>ly. Data taken from simple fields or complex fields appears in the ev  | Edit<br>evaluate to true or<br>nbly.<br>Edit<br>where in the<br>rent in XML characte                                |
| Data location  vent Filter  Provide an expres false, and can refe fyou do not spee true()  vent Payload  Most events need message assemble  Data location    | ssion to control whether the event is emitted. The expression must e<br>erence fields in the message tree or elsewhere in the message assen<br>cify a value, the value true() is used.<br>I to contain data taken from fields in the message tree or from elsev<br>ly. Data taken from simple fields or complex fields appears in the ev   | evaluate to true or<br>nbly.<br>Edit<br>where in the<br>rent in XML characte                                        |
| Data location  vent Filter  Provide an express false, and can refi fyou do not spec true()  vent Payload  Most events need message assemble  Data location   | ssion to control whether the event is emitted. The expression must or<br>erence fields in the message tree or elsewhere in the message assen<br>cify a value, the value true() is used.<br>I to contain data taken from fields in the message tree or from elsev<br>ly. Data taken from simple fields or complex fields appears in the ev  | evaluate to true or<br>nbly.<br>Edit<br>where in the<br>rent in XML characte                                        |
| Data location  Vent Filter  Provide an express false, and can refi fyou do not spec  true()  Vent Payload  Most events neece message assemble  Data location | ssion to control whether the event is emitted. The expression must e<br>erence fields in the message tree or elsewhere in the message assen<br>cify a value, the value true() is used.<br>It o contain data taken from fields in the message tree or from elsev<br>ly. Data taken from simple fields or complex fields appears in the ev   | Edit<br>evaluate to true or<br>nbly.<br>Edit<br>where in the<br>rent in XML characte                                |
| Data location  vent Filter  Provide an express alse, and can refu fyou do not spec true()  vent Payload  Most events need message assemble  Data location    | ssion to control whether the event is emitted. The expression must of<br>erence fields in the message tree or elsewhere in the message assen<br>cify a value, the value true() is used.<br>I to contain data taken from fields in the message tree or from elsev<br>ly. Data taken from simple fields or complex fields appears in the ex- | Edit<br>evaluate to true or<br>nbly.<br>Edit<br>Where in the<br>rent in XML characte<br>Add<br>Edit<br>Edit         |
| Data location  vent Filter  Provide an express alse, and can refi f you do not spec true()  vent Payload  Most events neec message assemble  Data location   | ssion to control whether the event is emitted. The expression must e<br>erence fields in the message tree or elsewhere in the message assen<br>cify a value, the value true() is used.<br>It o contain data taken from fields in the message tree or from elsev<br>ly. Data taken from simple fields or complex fields appears in the ev   | evaluate to true or<br>nbly.<br>Edit<br>where in the<br>rent in XML character<br>defined by<br>Edit<br>Edit<br>Edit |

Copyright © 2014 Nastel Technologies, Inc.

#### **Event Attributes – Event Payload**

|                                                                                                    | n Transaction                                                                                                    |                 |
|----------------------------------------------------------------------------------------------------|----------------------------------------------------------------------------------------------------|-----------------|
| Event Source                                                                                                    |                                                                                                    |                 |
| Select the source                                                                                                    | of the event.                                                                                                    |                 |
| Transaction end                                                                                                    | <b>~</b>                                                                                                    |                 |
| Event Source Add                                                                                                    | dress                                                                                                    |                 |
| The broker identit<br>disable event sou                                                                                                    | fies an event source using an event source address. Use this value when you enable<br>rces using runtime commands.                                                                                                    | and             |
| SURFWATCH.tra                                                                                                    | ansaction.End                                                                                                    |                 |
| Event Name                                                                                                    |                                                                                                    |                 |
| Provide the name<br>name, or the loca                                                                                                    | by which events emitted from this source are to be known. Specify either a literal tion of a character field in the message tree or elsewhere in the message assembly.                                                                                                    |                 |
| O Literal                                                                                                    | SURFWATCH. Transaction End                                                                                                    |                 |
| Data location                                                                                                    |                                                                                                    |                 |
|                                                                                                    | Ear                                                                                                    | it              |
| Event Filter                                                                                                    |                                                                                                    | it              |
| Event Filter<br>Provide an expres<br>false, and can refe<br>If you do not spec                                                                                                    | sion to control whether the event is emitted. The expression must evaluate to true or<br>erence fields in the message tree or elsewhere in the message assembly.<br>cify a value, the value true() is used.                                                                                                    | or              |
| Event Filter<br>Provide an expres<br>false, and can refu<br>If you do not spec<br>true()                                                                                                 | sion to control whether the event is emitted. The expression must evaluate to true of<br>erence fields in the message tree or elsewhere in the message assembly.<br>cify a value, the value true() is used.                                                                                                    | or              |
| Event Filter<br>Provide an expres<br>false, and can refe<br>If you do not spec<br>true()<br>Event Pavload                                                                                | sion to control whether the event is emitted. The expression must evaluate to true or<br>erence fields in the message tree or elsewhere in the message assembly.<br>cify a value, the value true() is used.                                                                                                    | or              |
| Event Filter<br>Provide an expres<br>false, and can refu<br>If you do not spec<br>true()<br>Event Payload<br>Most events need<br>message assembl<br>format. An event                     | ision to control whether the event is emitted. The expression must evaluate to true of<br>erence fields in the message tree or elsewhere in the message assembly.<br>ify a value, the value true() is used.<br>Edit.<br>I to contain data taken from fields in the message tree or from elsewhere in the<br>y. Data taken from simple fields or complex fields appears in the event in XML char<br>can also contain bitstream data, which appears in the event as hexadecimal bytes.                                  | or              |
| Event Filter<br>Provide an express<br>false, and can refu<br>If you do not spece<br>true()<br>Event Payload<br>Most events need<br>message assembli<br>format. An event<br>Data location | sion to control whether the event is emitted. The expression must evaluate to true of<br>erence fields in the message tree or elsewhere in the message assembly.<br>cify a value, the value true() is used.<br>Edit.<br>I to contain data taken from fields in the message tree or from elsewhere in the<br>y. Data taken from simple fields or complex fields appears in the event in XML char<br>can also contain bitstream data, which appears in the event as hexadecimal bytes.                                  | or<br>          |
| Event Filter<br>Provide an expres<br>false, and can refu<br>If you do not spec<br>true()<br>Event Payload<br>Most events need<br>message assembl<br>format. An event                     | sion to control whether the event is emitted. The expression must evaluate to true or<br>erence fields in the message tree or elsewhere in the message assembly.<br>cify a value, the value true() is used.<br>Edit.<br>I to contain data taken from fields in the message tree or from elsewhere in the<br>y. Data taken from simple fields or complex fields appears in the event in XML char<br>can also contain bitstream data, which appears in the event as hexadecimal bytes.                                  | or<br>)<br>acte |
| Event Filter Provide an express false, and can refi If you do not spec true() Event Payload Most events need message assembl format. An event Data location                              | sion to control whether the event is emitted. The expression must evaluate to true of erence fields in the message tree or elsewhere in the message assembly.<br>cify a value, the value true() is used.<br>Edit.<br>I to contain data taken from fields in the message tree or from elsewhere in the y. Data taken from simple fields or complex fields appears in the event in XML char can also contain bitstream data, which appears in the event as hexadecimal bytes.<br>Add<br>Edit.<br>Add<br>Edit.<br>Dele   | or<br><br>      |
| Event Filter Provide an express false, and can refu If you do not spec true() Event Payload Most events need message assembl format. An event Data location                              | sion to control whether the event is emitted. The expression must evaluate to true of erence fields in the message tree or elsewhere in the message assembly.<br>cify a value, the value true() is used.<br>Edit.<br>I to contain data taken from fields in the message tree or from elsewhere in the y. Data taken from simple fields or complex fields appears in the event in XML char can also contain bitstream data, which appears in the event as hexadecimal bytes.<br>Add<br>Edit.<br>Edit.<br>Edit.<br>Dele | or<br><br>      |

Copyright © 2014 Nastel Technologies, Inc.

# Event Attributes - Correlation

| Pacia Correlation Transaction                                                                                                    |                                                                                                    |
|----------------------------------------------------------------------------------------------------|----------------------------------------------------------------------------------------------------|
| Basic Concidion Transaction                                                                                                    |                                                                                                    |
| Event Correlation                                                                                                    |                                                                                                    |
| A monitoring application uses eve<br>business transactions. A local trans                                                                                     | nt correlators to match events emitted by the same, or related,<br>saction correlator links the events emitted by a single invocation of a                                                                                                    |
| message flow. A parent transaction<br>flow or an external application. A <u>c</u><br>or more related message flows or o<br>correlator, but need not contain a | n correlator links the events from a message flow to a parent message<br>global transaction correlator links events from a message flow to one<br>external applications. An event must contain a local transaction<br>parent transaction correlator or global transaction correlator. |
| Local transaction correlator:                                                                                                    |                                                                                                    |
| 🖲 Automatic 🛛 Specify locati                                                                                                    | on of correlator                                                                                                    |
| Description                                                                                                    |                                                                                                    |
| The local correlator used by the<br>no local correlator exists yet, a r                                                                                       | most recent event for this message flow invocation will be used. If new unique value will be generated.                                                                                                    |
| Parent transaction correlator:                                                                                                    |                                                                                                    |
| 💿 Automatic 🛛 🔘 Specify locat                                                                                                    | ion of correlator                                                                                                    |
| Description                                                                                                    |                                                                                                    |
| The parent correlator used by t<br>no correlator exists yet, no pare                                                                                          | he most recent event for this message flow invocation will be used. If<br>int correlator will be used.                                                                                                    |
| Global transaction correlator:                                                                                                    |                                                                                                    |
| 💿 Automatic 🛛 🔘 Specify locat                                                                                                    | tion of correlator                                                                                                    |
| Description                                                                                                    |                                                                                                    |
| The global correlator used by t<br>no correlator exists yet, no glob                                                                                          | he most recent event for this message flow invocation will be used. If<br>bal correlator will be used.                                                                                                    |

Copyright © 2014 Nastel Technologies, Inc.

#### Capitalware's MQ Technical Conference v2.0.1.4

x

### mqsichangeflowmonitoring Examples

- mqsichangeflowmonitoring BROKER -c active -g -j
- Activate event flow monitoring for all execution groups and flows
- mqsichangeflowmonitoring BROKER -c active -e default -k application1 -f myflow1
- Activate monitoring for message flow myflow1 referenced by application application1, in execution group default

- mqsichangeflowmonitoring BROKER -c inactive -g -j
- Deactivate event flow monitoring for everything

# **Getting Tracking Data**

- The statistics Tracking data is published
- \$SYS/Broker/<brokerName>/Monitoring/<executionGroupName>/<flowName>
- Example Subscriptions
- \$SYS/Broker/Broker1/Monitoring/#
- \$SYS/Broker/+/Monitoring/#
- \$SYS/Broker/Broker2/Monitoring/EGRP/Flow1

The resultant data is then processed directly by a subscribing application or placed on a queue for processing by an application.

# **Tracking Data**

```
<wmb:event xmlns:wmb="http://www.ibm.com/xmlns/prod/websphere/messagebroker/6.1.0/monitoring/event">
<wmb:eventPointData>
<wmb:eventData wmb:productVersion="8001" wmb:eventSchemaVersion="6.1.0.2">
 <wmb:eventIdentity wmb:eventName="transactionStart" />
 <wmb:eventSequence wmb:creationTime="2014-09-25T21:06:10.008Z" wmb:counter="1" />
 <wmb:eventCorrelation wmb:localTransactionId="414d51204d4238514d47522020202020bf172454201458fe"</pre>
          wmb:parentTransactionId="" wmb:globalTransactionId="" />
 </wmb:eventData>
<wmb:messageFlowData>
 <wmb:broker wmb:name="MB8BROKER" wmb:UUID="61f8eda0-81f5-43b6-8cf5-b9a1fef8f91b" />
 <wmb:executionGroup wmb:name="PagerExecutionGroup"</pre>
          wmb:UUID="a4f0fff6-4501-0000-0080-c644e460ccff" />
 <wmb:messageFlow wmb:uniqueFlowName="MB8BROKER.PagerExecutionGroup.SurfWatch"</pre>
          wmb:name="SurfWatch" wmb:UUID="6c0000f7-4501-0000-0080-d6b3e1d5c115"
          wmb:threadId="10044" />
 <wmb:node wmb:nodeLabel="SURFWATCH" wmb:nodeType="ComIbmMQInputNode"</pre>
          wmb:detail="SURFWATCH" />
 </wmb:messageFlowData>
 </wmb:eventPointData>
</wmb:event>
```

# **Tracking Data**

<wmb:event
xmlns:wmb="http://www.ibm.com/xmlns/prod/websphere/messagebroker/6.1.0/monitoring/event">
<wmb:eventPointData>

```
<wmb:eventData wmb:productVersion="8001" wmb:eventSchemaVersion="6.1.0.2">
```

<wmb:eventIdentity wmb:eventName="transactionEnd" />

```
<wmb:eventSequence wmb:creationTime="2014-09-25T21:06:48.273998Z" wmb:counter="2" />
```

<wmb:eventCorrelation wmb:localTransactionId=" 414d51204d4238514d47522020202020bf172454201458fe "</pre>

wmb:parentTransactionId="" wmb:globalTransactionId="" />

</wmb:eventData>

<wmb:messageFlowData>

```
<wmb:broker wmb:name="MB8BROKER" wmb:UUID="61f8eda0-81f5-43b6-8cf5-b9a1fef8f91b" />
<wmb:executionGroup wmb:name="PagerExecutionGroup"</pre>
```

wmb:UUID="a4f0fff6-4501-0000-0080-c644e460ccff" />

<wmb:messageFlow wmb:uniqueFlowName="MB8BROKER.PagerExecutionGroup.SurfWatch"
wmb:name="SurfWatch" wmb:UUID="6c0000f7-4501-0000-0080-d6b3e1d5c115"
wmb:threadId="10044" />

<wmb:node wmb:nodeLabel="SURFWATCH" wmb:nodeType="ComIbmMQInputNode"</pre>

```
wmb:detail="SURFWATCH" />
```

</wmb:messageFlowData>

</wmb:eventPointData>

</wmb:event>

#### **Example**

2014-02-17 10:45:20.239

#### Message Flows can be tracked by capturing the flow tracking events s

| Transaction Group > Summary > Trace Details                                                                               |                 |                       |            |              |                              |                         |                              |                                |                |                       |                  | We                      |
|----------------------------------------------------------------------------------------------------|-----------------|-----------------------|------------|--------------|------------------------------|-------------------------|------------------------------|--------------------------------|----------------|-----------------------|------------------|-------------------------|
| Show: Select 💽 From: 2014-02-17 🛗 10:45:00 AM 🍝 To: 2014-02-17 🛗 10:46:00 AM 🔷 Show                                       |                 |                       |            |              |                              |                         |                              |                                |                |                       |                  |                         |
| Trace                                                                                                    |                 |                       |            |              |                              |                         |                              |                                |                |                       |                  |                         |
|                                                                                                    |                 |                       |            |              |                              |                         |                              |                                |                |                       |                  | 2                       |
| Start Date                                                                                                    | Applications    | Transaction<br>Status | SLA Status | SLA Status T | ext Workload<br>(HH:MM:SS.mm | Transaction<br>Duration | Operations                   | Messages                       | Transaction ID | Transaction<br>Groups | Servers          | Resource<br>Manager Typ |
| 2014-02-17 10:45:20                                                                                                    | MB8BROKER.P     | Complete 🎸            |            | Within SLA   | 0:00:00.000                  | 0:00:00.025             | 2                            | 1                              | 3              |                       | DESKTOP99        | Messaging S             |
| 2014-02-17 10:45:35                                                                                                    | MB8BROKER.P     | Complete 🎺            |            | Within SLA   | 0:00:00.000                  | 0:00:00.015             | 2                            | 1                              | 2              |                       | DESKTOP99        | Messaging S             |
| 2014-02-17 10:45:17                                                                                                    | MB8BROKER.P     | Complete 🎺            |            | Within SLA   | 0:00:00.000                  | 0:00:00.008             | 2                            | 1                              | 1              |                       | DESKTOP99        | Messaging S             |
| 1                                                                                                    |                 |                       |            | ······ -· ·  |                              |                         | -                            |                                |                |                       |                  |                         |
| Transaction ID 3 Transaction Flow Diagram Transaction Timeline Transaction Trace(2) Transaction Milestones Show Hierarchy |                 |                       |            |              |                              |                         |                              |                                |                |                       |                  |                         |
| Time<br>2014-02-17 10:45:20,214                                                                                           | MB8BROKER,Pager | Application           | Ope        | eration Name | Resource M                   | essage Id               | essage Age Co<br>(usec)<br>0 | ompletion<br>Code<br>Succeeded | 414d51204d4    | Correlator            | 020203558fb52206 | Ser<br>87f1d DESKTOP    |

414d51204d4238514d47522020202035b8fb5220687f1d DESKTOP

E L<sup>®</sup>

triving Business Transaction Performance

Copyright © 2014 Nastel Technologies, Inc.

MB8BROKER.PagerExecutionGroup.SurfWatch

transactionEnd

SURFWATCH

Capitalware's MQ Technical Conference v2.0.1.4

Succeeded

n.

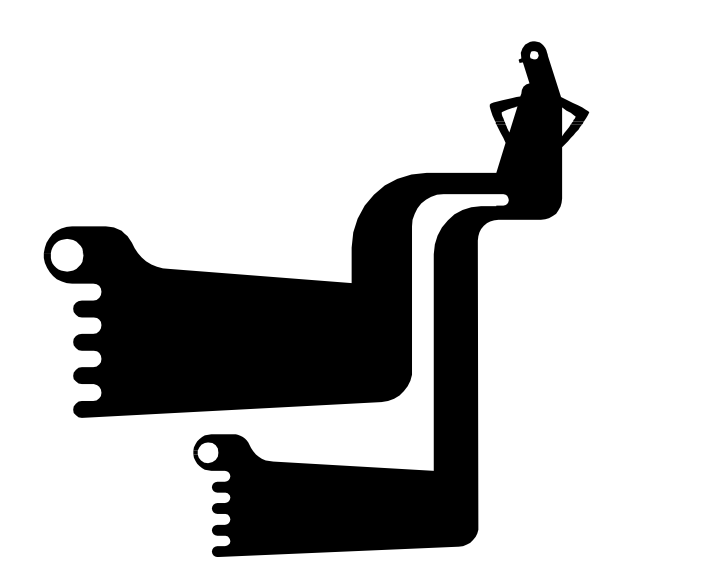

# **A FEW RELATED ITEMS**

Copyright © 2014 Nastel Technologies, Inc.

# **Activity Log**

#### A Useful related capability

| 🏲 IB9NODE\Page | erExecutionGroup\SurfWatch - Activity Log 🛛                                                          |                                                                                                    |            |  |  |  |  |  |
|----------------|----------------------------------------------------------------------------------------------------|----------------------------------------------------------------------------------------------------|------------|--|--|--|--|--|
| All Columns    | ▼ Apply filte                                                                                        | er 🖉 Clear All Threads 🔽 📸 Select columns 🗇 Previous 🖒 Next                                                                       | 18 entries |  |  |  |  |  |
| Message        | Message Summary                                                                                      |                                                                                                    |            |  |  |  |  |  |
| i BIP11504I    | Waiting for data from input node 'SURFWATCH'.                                                        |                                                                                                    |            |  |  |  |  |  |
| 💧 BIP11513W    | Flow reconfiguration or redeployment is in progress; the flow                                        | is not waiting for data from input nod                                                                                            |            |  |  |  |  |  |
| i BIP11504I    | Waiting for data from input node 'SURFWATCH'.                                                        |                                                                                                    |            |  |  |  |  |  |
| i BIP11501I    | Received data from input node 'SURFWATCH'.                                                           | or "BIP11513W"                                                                                                    |            |  |  |  |  |  |
| 💧 BIP11507W    | Rolled back a local transaction.                                                                     |                                                                                                    |            |  |  |  |  |  |
| i BIP11501I    | Received data from input node 'SURFWATCH'.                                                           | BLP11513W: Flow reconfiguration or redeployment is in progress; the flow is<br>not waiting for data from input node 'SLIREWATCH'. |            |  |  |  |  |  |
| i BIP11506I    | Committed a local transaction.                                                                       |                                                                                                    |            |  |  |  |  |  |
| i BIP11504I    | Waiting for data from input node 'SURFWATCH'.                                                        | The flow 'SurfWatch' is being reconfigured or redeployed, therefore this input                                                    |            |  |  |  |  |  |
| 💧 BIP11513W    | Flow reconfiguration or redeployment is in progress; the flow                                        | node is not currently polling or waiting for data.                                                                                |            |  |  |  |  |  |
| i BIP11504I    | Waiting for data from input node 'SURFWATCH'.                                                        |                                                                                                    |            |  |  |  |  |  |
| 💧 BIP11513W    | Flow reconfiguration or redeployment is in progress; the flow                                        | OK                                                                                                    |            |  |  |  |  |  |
| i BIP11504I    | Waiting for data from input node 'SURFWATCH'.                                                        |                                                                                                    |            |  |  |  |  |  |
| 💧 BIP11513W    | Flow reconfiguration or redeployment is in progress; the flow                                        | is not waiting for data from input nod                                                                                            |            |  |  |  |  |  |
| i BIP11504I    | Waiting for data from input node 'SURFWATCH'.                                                        |                                                                                                    |            |  |  |  |  |  |
| 💧 BIP11513W    | Flow reconfiguration or redeployment is in progress; the flow is not waiting for data from input nod |                                                                                                    |            |  |  |  |  |  |
| i BIP11504I    | Waiting for data from input node 'SURFWATCH'.                                                        |                                                                                                    |            |  |  |  |  |  |
| 💧 BIP11513W    | Flow reconfiguration or redeployment is in progress; the flow                                        | is not waiting for data from input nod                                                                                            |            |  |  |  |  |  |
| i BIP11504I    | Waiting for data from input node 'SURFWATCH'.                                                        |                                                                                                    |            |  |  |  |  |  |

# **Sample Subscription**

#### Subscribing for all Broker Data

| General<br>Extended | General                                                        |
|---------------------|----------------------------------------------------------------|
|                     | Subscription name: BROKER_ALL_MONITORING                       |
|                     | Topic                                                          |
|                     | * Topic name: Select                                           |
|                     | Topic string: \$SYS/Broker/MB8BROKER/#                         |
|                     | Wildcard usage: Topic level wildcard 🗸                         |
|                     | Scope: All 🔻                                                   |
|                     | Destination                                                    |
|                     | Destination class: Provided 🗸                                  |
|                     | Destination queue manager:                                     |
|                     | Destination name: * BROKER_EVENTS                              |
|                     | Correlation identifier: 00000 00 00 00 00 00 00 00 00 00 00 00 |

Copyright © 2014 Nastel Technologies, Inc.

# **Bad Things Can Happen**

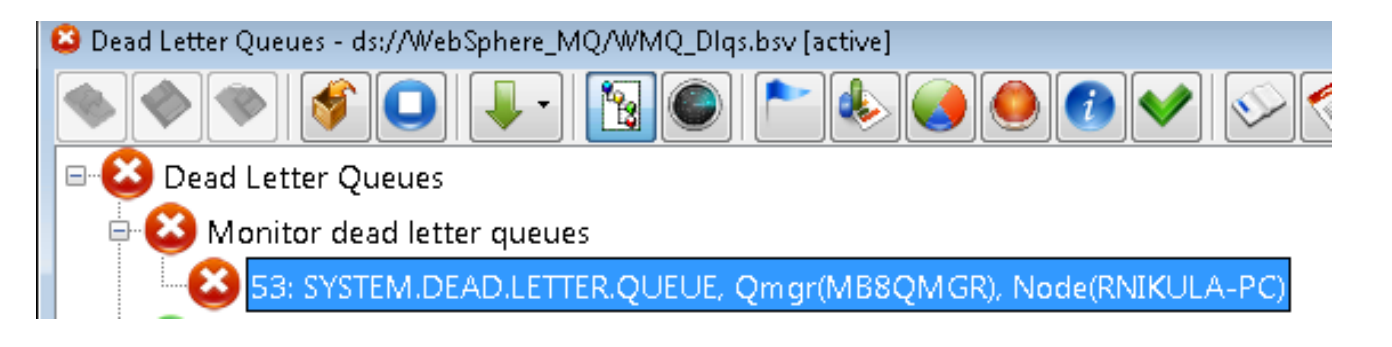

#### SYSTEM.BROKER.MB.TOPIC - Status

| Queue Manager: IB9QMGR                               |                                    | Topic Name: SYSTEM.BROKER.MB.TOPIC |                       |                  |                     |                            |                             |                           |  |
|------------------------------------------------------|------------------------------------|------------------------------------|-----------------------|------------------|---------------------|----------------------------|-----------------------------|---------------------------|--|
| Topic status for the topic "SYSTEM.BROKER.MB.TOPIC": |                                    |                                    |                       |                  |                     |                            |                             |                           |  |
| Topic string                                         | Publish                            | Subscribe                          | Durable subscriptions | Default priority | Default persistence | Model durable queue        | Model non-durable queue     | Default put response type |  |
| SYS/Broker                                           | Allowed                            | Allowed                            | Allowed               | 0                | Not persistent      | SYSTEM.DURABLE.MODEL.QUEUE | SYSTEM.NDURABLE.MODEL.QUEUE | Synchronous               |  |
| □ IB9NODE                                            | Allowed                            | Allowed                            | Allowed               | 0                | Not persistent      | SYSTEM.DURABLE.MODEL.QUEUE | SYSTEM.NDURABLE.MODEL.QUEUE | Synchronous               |  |
| ResourceStatistics     PagerExecutionGroup           |                                    | Allowed                            | Allowed               | 0                | Not persistent      | SYSTEM.DURABLE.MODEL.QUEUE | SYSTEM.NDURABLE.MODEL.QUEUE | Synchronous               |  |
|                                                      |                                    | Allowed                            | Allowed               | 0                | Not persistent      | SYSTEM.DURABLE.MODEL.QUEUE | SYSTEM.NDURABLE.MODEL.QUEUE | Synchronous               |  |
| StatisticsAccounting                                 | Allowed                            | Allowed                            | Allowed               | 0                | Not persistent      | SYSTEM.DURABLE.MODEL.QUEUE | SYSTEM.NDURABLE.MODEL.QUEUE | Synchronous               |  |
| SnapShot                                             | Allowed                            | Allowed                            | Allowed               | 0                | Not persistent      | SYSTEM.DURABLE.MODEL.OUEUE | SYSTEM.NDURABLE.MODEL.OUEUE | Svnchronous               |  |
| PagerExecutionGroup                                  |                                    |                                    |                       |                  |                     |                            |                             |                           |  |
| SurfWatch                                            |                                    |                                    |                       |                  |                     |                            |                             |                           |  |
| TextMessenger                                        | Topic Name:                        | SYSTEM BD                          |                       |                  |                     |                            |                             |                           |  |
| Status                                               | Topic Name: SYSTEM.BROKER.MB.TOPIC |                                    |                       |                  |                     |                            |                             |                           |  |

| Sub count | Pub count | Retained publication | NPM delivery                 | PM delivery                | Publication scope | Subscription scope | Cluster name | Cluster route | Communication information         | Multicast | Use DLC |
|-----------|-----------|----------------------|------------------------------|----------------------------|-------------------|--------------------|--------------|---------------|-----------------------------------|-----------|---------|
| 0         | 0         | No                   | To all available subscribers | To all durable subscribers | All               | All                |              | None          | SYSTEM.DEFAULT.COMMINFO.MULTICAST | Disabled  | Yes     |
| 1         | 0         | No                   | To all available subscribers | To all durable subscribers | All               | All                |              | None          | SYSTEM.DEFAULT.COMMINFO.MULTICAST | Disabled  | Yes     |
| 1         | 0         | No                   | To all available subscribers | To all durable subscribers | All               | All                |              | None          | SYSTEM.DEFAULT.COMMINFO.MULTICAST | Disabled  | Yes     |
| 1         | 0         | No                   | To all available subscribers | To all durable subscribers | All               | All                |              | None          | SYSTEM.DEFAULT.COMMINFO.MULTICAST | Disabled  | Yes     |
| 1         | 0         | No                   | To all available subscribers | To all durable subscribers | All               | All                |              | None          | SYSTEM.DEFAULT.COMMINFO.MULTICAST | Disabled  | Yes     |
| 1         | 0         | No                   | To all available subscribers | To all durable subscribers | All               | All                |              | None          | SYSTEM.DEFAULT.COMMINFO.MULTICAST | Disabled  | Yes     |
| 1         | 0         | No                   | To all available subscribers | To all durable subscribers | All               | All                |              | None          | SYSTEM.DEFAULT.COMMINFO.MULTICAST | Disabled  | Yes     |
| 1         | 0         | Yes                  | To all available subscribers | To all durable subscribers | All               | All                |              | None          | SYSTEM.DEFAULT.COMMINFO.MULTICAST | Disabled  | Yes     |
| 1         | 0         | Yes                  | To all available subscribers | To all durable subscribers | All               | All                |              | None          | SYSTEM.DEFAULT.COMMINFO.MULTICAST | Disabled  | Yes     |
| 1         | 0         | Yes                  | To all available subscribers | To all durable subscribers | All               | All                |              | None          | SYSTEM.DEFAULT.COMMINFO.MULTICAST | Disabled  | Yes     |
|           |           |                      |                              |                            |                   |                    |              |               |                                   |           |         |

Copyright © 2014 Nastel Technologies, Inc.

#### Capitalware's MQ Technical Conference v2.0.1.4

\_

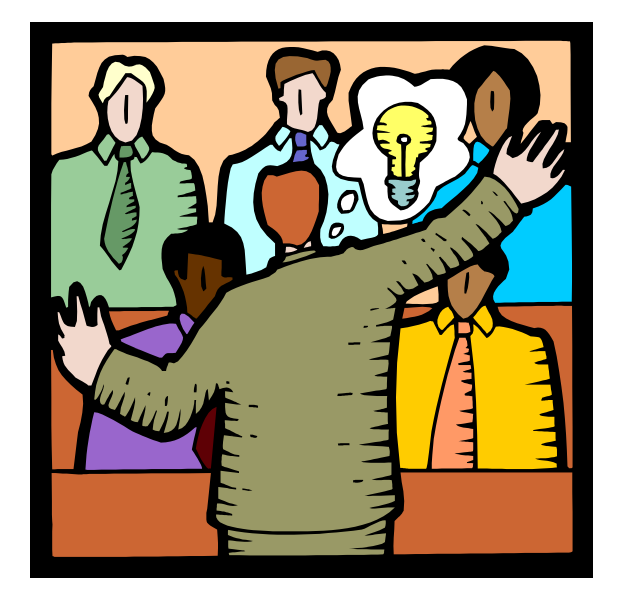

# **SUMMARY**

Copyright © 2014 Nastel Technologies, Inc.

#### Where to Start

#### Resource Statistics

Identify resource usage

#### Flow Statistics

How Broker is being used

#### Flow Tracking

- Advanced analysis
- Special use cases (audit)

#### **Other sources**

- Session "Performance Considerations for IBM MQ and IBM Integration Bus"
- Redbooks/Web Sessions

# **Summary**

- Message Broker provides a wealth of statistics and performance data
- Collection is an integrated component of the broker
- You can select the level of data collection required
- Tracking data can be used to augment the statistical data

#### **Questions & Answers**

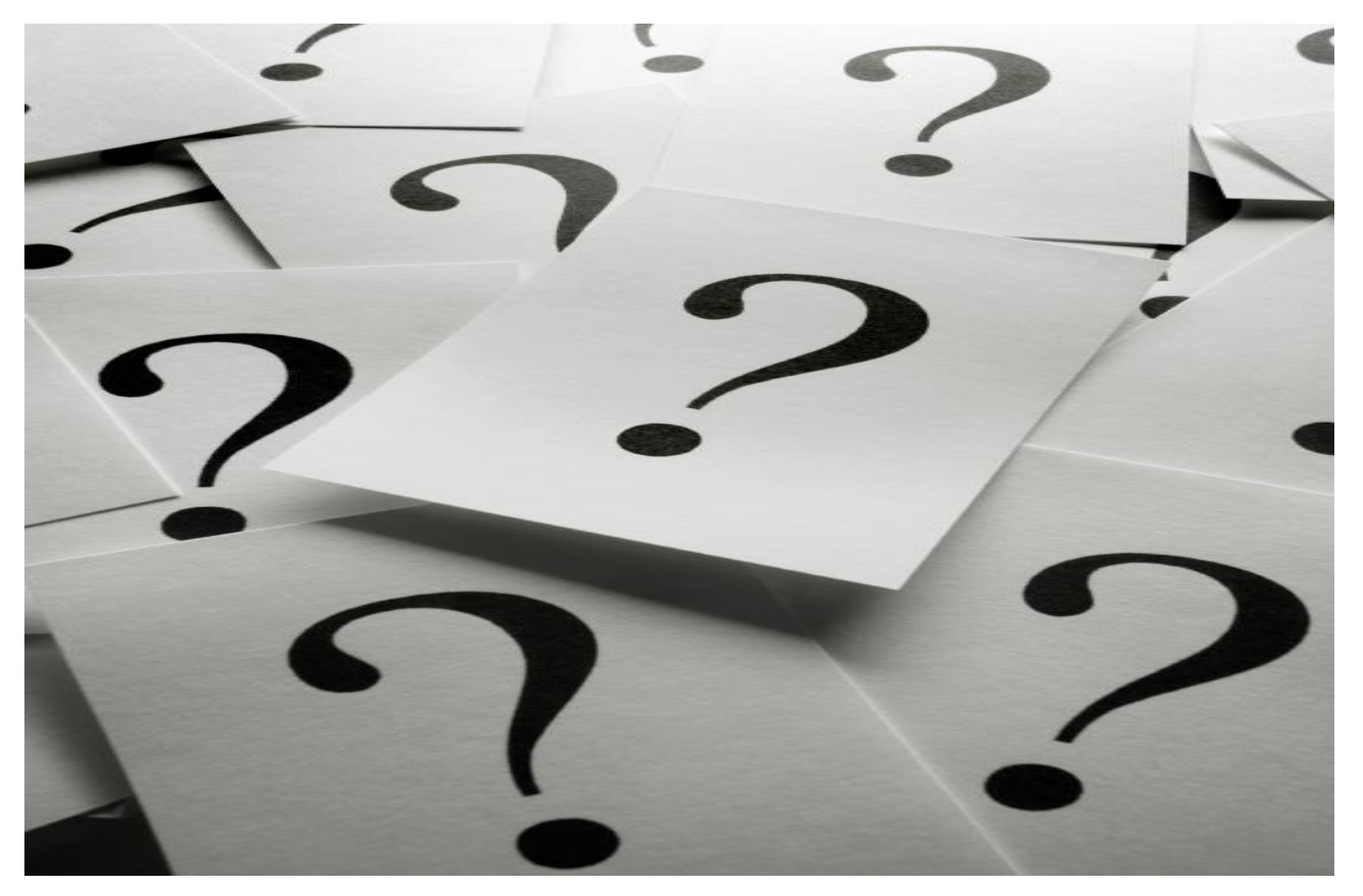

Copyright © 2014 Nastel Technologies, Inc.